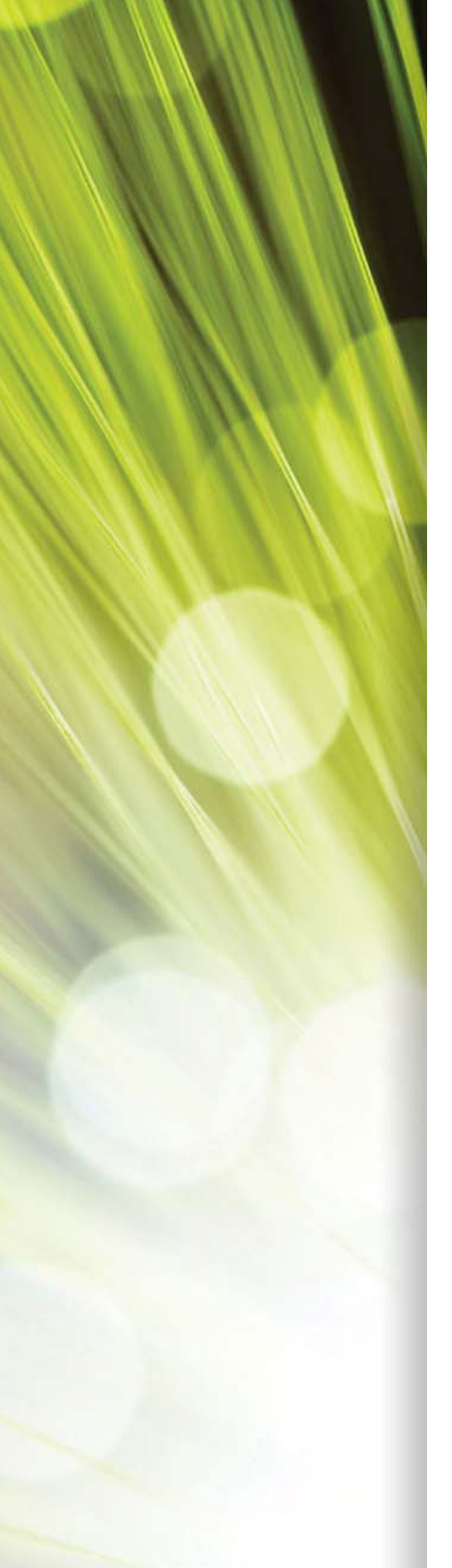

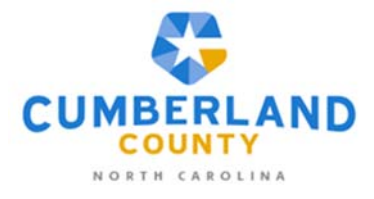

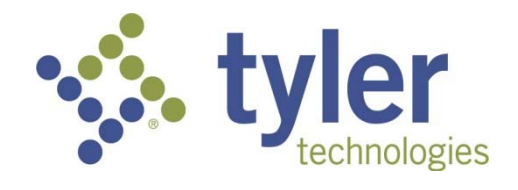

# Enterprise ERP, *powered by Munis*® User Guide for Vendor Self Service (VSS)

**Cumberland County NC** 

Version 2021

For more information, visit www.tylertech.com.

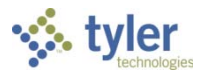

#### **TABLE OF CONTENTS**

| Vendor Self Service Overview                                                         | <b>3</b> |
|--------------------------------------------------------------------------------------|----------|
| New Users                                                                            | 3        |
| Existing Users                                                                       | 5        |
| Password Resets                                                                      | 5        |
| Locked Accounts                                                                      | 6        |
| Vendor Registration                                                                  | <b>6</b> |
| Creating a New Vendor Record                                                         | 9        |
| Company Information                                                                  | 10       |
| Vendor Address                                                                       | 11       |
| Minority Business Enterprise                                                         | 12       |
| Federal Tax ID Number or Social Security Number, Payment Terms, and Bank Information | 13       |
| Vendor Self Service                                                                  | 22       |
| Vendor Information                                                                   | 25       |
| Commodities                                                                          | 29       |
| 1099                                                                                 | 31       |
| Bids                                                                                 | 32       |
| Checks                                                                               | 34       |
| Invoices                                                                             | 36       |
| Purchase Orders                                                                      | 39       |
| Contracts                                                                            | 41       |
| Appendix—Managing Minority Business Enterprise Certificates                          | 43       |

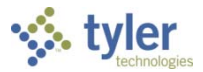

# **Vendor Self Service Overview**

Vendor Self Service (VSS) provides vendors with web-based access to information stored in our organization's Enterprise ERP, *powered by Munis*<sup>®</sup> database.

Using VSS, vendors can enter and maintain their contact and remittance information, discount and payment terms, designated contact persons, and the commodity codes that represent the goods and services the vendor can provide.

VSS allows vendors to search for and view bid request information.

### **Vendor Self Service and Tyler Identity**

Vendors who access our organization's VSS application **must** have an email address associated with a Tyler Identity account. Tyler Identity is used to provide users a single sign-on experience. The log-in account requires a unique email address and password.

**Note:** The credentials associated with the Tyler Identity account are intended to be used for all Tyler applications that utilize Tyler Identity. If a user has both a Vendor Self Service and Citizen Self Service account, the Tyler Identity login must be the same in order to associate both the vendor and citizen accounts with the Tyler Identity account.

#### **New Users**

To associate an email account with Tyler Identity, open the VSS application <u>https://ccmunis.co.cumberland.nc.us/VSS/</u> and click Log In to access the Tyler Identity log-in screen.

| 🤣 tyler             |                     |                                       | LOG IN |
|---------------------|---------------------|---------------------------------------|--------|
|                     | MUNIS Self Services |                                       |        |
| Home                |                     |                                       |        |
| Vendor Self Service |                     | Sign in to community access services. |        |
|                     |                     | G Sign in with Google                 |        |
|                     |                     | Sign in with Apple                    |        |
|                     |                     | Sign in with Microsoft                |        |
|                     |                     | Sign in with Facebook                 |        |
|                     |                     | OR                                    |        |
|                     |                     | Email address                         |        |
|                     |                     | 1                                     |        |
|                     | ©202                | Password                              |        |
|                     |                     | •                                     |        |
|                     |                     | Remember me                           |        |
|                     |                     | Sign in                               |        |
|                     |                     | Eargot password? Unlock account? Help |        |
|                     |                     | Don't have an account? <u>Sign up</u> |        |

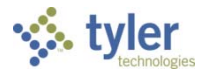

From this screen, vendors may use their established email and password credentials for an existing social account (such as Google®, Apple®, Microsoft®, or Facebook®) to log in, or click the Sign Up option to create unique Tyler Identity credentials.

To create unique Tyler Identity credentials, click Sign Up to display the Create an Account screen.

| Password                              |                            |
|---------------------------------------|----------------------------|
|                                       |                            |
| Remember me                           | Create an account          |
|                                       | Email *                    |
| Eorgot password? Unlock account? Help | Password *                 |
| Don't have an account? Sign up        | First name *               |
|                                       | Last name *                |
|                                       | * indicates required field |
|                                       | Signup                     |

Enter a valid email address, create a password, complete the first and last name information, and click Sign Up. Tyler Identity sends a verification email to the supplied email address.

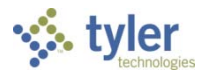

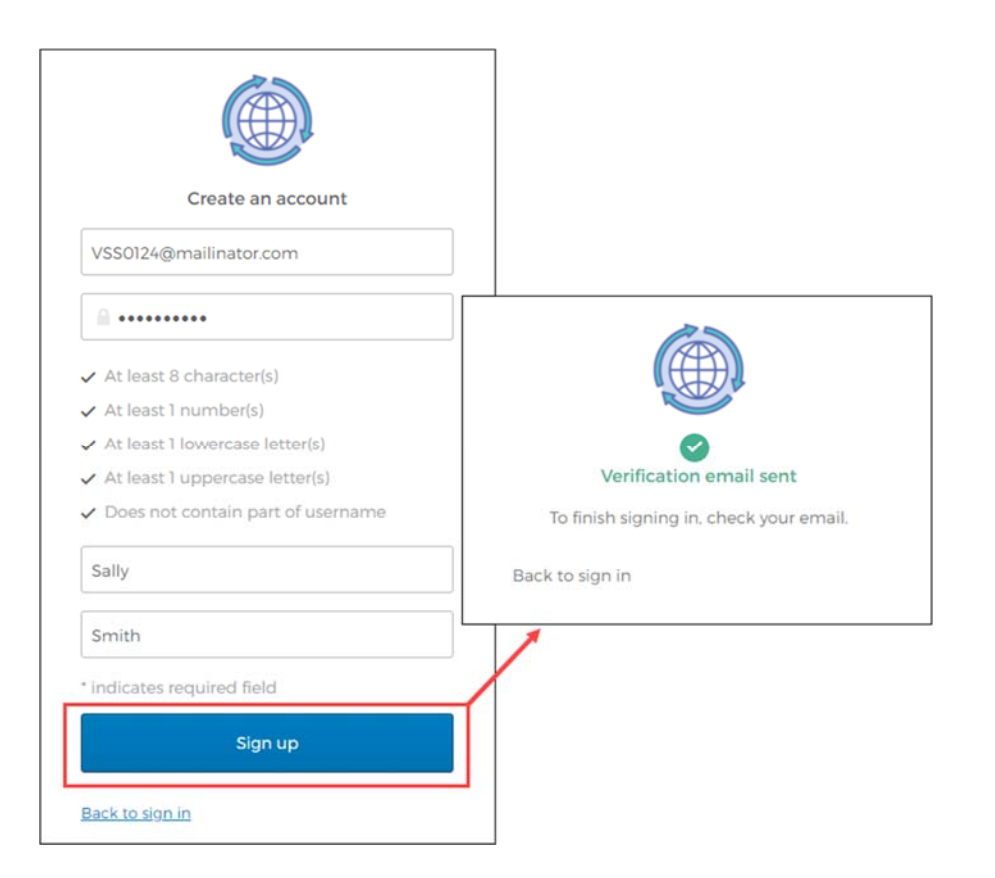

Click the link in the verification email to complete the account verification process and return to VSS. Users cannot log in to VSS until they verify the account.

For more information on using Tyler Identity, visit <u>https://tylerportico.com/community-access-help.html</u>.

#### **Existing Users**

Users who have established a Tyler Identity account can log in using their Tyler Identity email and password credentials. Users who have not transitioned to using Tyler Identity must create a new account.

- If vendors create a Tyler Identity account using their previous credentials and the email addresses match, the existing VSS account information is automatically linked to the Tyler Identity account.
- If vendors do not use an existing email, or if they have multiple accounts that use the same email address, they must create a new Tyler Identity account and complete the process to link the VSS account to it.

**Important!** Tyler Identity allows users to log in using social provider accounts such as Apple, Facebook, Google, and Microsoft. The email address associated with the social provider account is used as the Tyler Identity email when completing these account verifications.

#### **Password Resets**

If a user forgets their assigned password, clicking the Forgot Password? link on the Sign-in screen provides the steps to reset the password. The Help link on the Sign-In screen also provides detailed

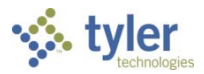

#### password retrieval instructions.

| Password                   |                     |
|----------------------------|---------------------|
|                            | Reset your password |
| Remember me                | Email address       |
| Sign in                    |                     |
| Forgot password?           | Reset via Email     |
|                            | Back to Sign In     |
| Don't have an account? Sig |                     |

#### Locked Accounts

If a user's account is locked, for example, if too many unsuccessful password attempts have been made, clicking the Unlock Account? link on the Sign-in screen provides the steps to unlock the account. Enter the email address associated with the account to begin the process to unlock the account.

| Remember me                           | 1                   |
|---------------------------------------|---------------------|
| Sign in                               |                     |
| Forgot password? Unlock account? Help | Unlock your account |
| Don't have an account? Sign up        | Email address       |
|                                       | Send Email          |
|                                       | Back to sign in     |

# **Vendor Registration**

Vendor Self Service requires vendors who exist in your organization's Enterprise ERP database to register using the VSS website to gain access to their information. To successfully link a vendor's VSS registration with a record in Enterprise ERP, you must provide the vendor with the vendor ID number assigned by your organization. The vendor enters the number in the Vendor ID box during registration.

Potential vendors who do not exist in your organization's Enterprise ERP database can complete the registration process, but they are granted limited access to VSS. When completed by a potential vendor, the registration process creates a new record in the Vendors program in Enterprise ERP. A

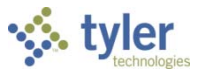

user from your organization with Enterprise ERP vendor maintenance permissions must change the status of the newly created record to Active in Enterprise ERP. The County's Vendor Self Service administrator must grant the vendor's user ID access to the appropriate pages in VSS before the vendor can fully utilize the site.

Once the vendor successfully logs in to VSS, the program provides the Vendor Self Service Home page. This page includes options to create a new vendor record or link to an existing Enterprise ERP vendor record.

| 🤣 tyler             | e                                                                                                    | 3 |
|---------------------|----------------------------------------------------------------------------------------------------|---|
|                     | Welcome to Vendor Self Service                                                                          |   |
| Home                |                                                                                                    | _ |
| Vendor Self Service | Create New Vendor OR Link to Existing Vendors Link to Existing Vendor Self Service for Business Vendors |   |
|                     | ©2020 Tyler Technologies. Inc.                                                                          |   |

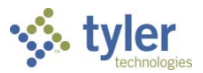

### Linking to an Existing Enterprise ERP Vendor Record

If the vendor has an existing record in the Enterprise ERP Vendors program, the Link to Existing option provides the Link to Existing Vendor screen, where you can enter the vendor number and the vendor's federal identifier or Social Security number to search for the existing vendor record.

| 🤣 tyler             | e                                                             |  |
|---------------------|---------------------------------------------------------------|--|
|                     | Link to Existing Vendor                                       |  |
| Home                |                                                               |  |
| Vendor Self Service | Q                                                             |  |
|                     | Enter the information below to search for an existing vendor. |  |
|                     | Vendor Number Vendor FIS/SSN                                  |  |
|                     | Link to Existing                                              |  |
|                     |                                                               |  |
|                     |                                                               |  |
|                     | ©2020 Tyler Technologies, Inc.                                |  |

When existing Enterprise ERP vendors complete the Vendor Number and Vendor FIS/SSN boxes and click Link to Existing, VSS verifies the entered information with the vendor record in Enterprise ERP. If all information matches, the vendor is automatically presented with the Vendor Information page. They do not have to complete the remaining steps of the registration process. However, in order to complete the process successfully, the vendor must know the Enterprise ERP vendor ID assigned by the County, Vendor Self Service administration ch is the vendor number in the Enterprise ERP Vendors program. The value entered in the Vendor FIS/SSN box must match the value from the Enterprise ERP vendor record exactly.

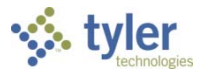

### **Creating a New Vendor Record**

If the vendor does not have an existing record in the Vendors program in Enterprise ERP Accounts Payable, the Create New Vendor option provides Step 1 of the New Vendor Registration screen.

|                    | New Vendor Registration                                                                                   | DOREL Ø                      |                                                                                                    |                            |        |        |
|--------------------|----------------------------------------------------------------------------------------------------|------------------------------|----------------------------------------------------------------------------------------------------|----------------------------|--------|--------|
| Home .             | Enter Vendor Registration Information                                                                     |                              |                                                                                                    |                            |        | Step 1 |
| vendor set service | Company Information                                                                                       |                              | Vendor Address                                                                                                    |                            |        |        |
|                    | Une 2 controles                                                                                           |                              | Un Lonovo                                                                                                    |                            |        |        |
|                    | Una 3 (Phone)                                                                                             |                              | ana Bioritovia                                                                                                    |                            |        |        |
|                    | Line 4 (ontoine)                                                                                          |                              | Sine 4 (official)                                                                                                    |                            |        |        |
|                    | Dong Dulines as in other than down.                                                                       |                              | City *                                                                                                    | N/A  County                |        |        |
|                    | Select Type                                                                                               |                              | Country                                                                                                    | •<br>Geographic            |        |        |
|                    | Send Account Rejable checks to the above address     Send Runhase Orders to the above address     Lines # |                              | Fes Number                                                                                                    | Salad 1jpa.                | •      |        |
|                    | Valora                                                                                                    |                              | Minority Business Enterprise                                                                                                    |                            |        |        |
|                    | bund                                                                                                    |                              | taken after sale                                                                                                    |                            |        |        |
|                    | Caltons Rent Number                                                                                       |                              | ARICAN AVERICAN OWNED     DISCONTRACE BUSINESS     General     HISPANC COMIED     WORKAN COMIED                                                                                                    |                            |        |        |
|                    |                                                                                                    |                              | Gender<br>Select Type                                                                                                    | tervice)<br>Select Type. • |        |        |
|                    | Federal Tax ID Number or Social Security Number                                                           |                              | Payment Terms                                                                                                    |                            | 6/4400 |        |
|                    | 10 Po 0 129<br>10 C0 129<br>10 C0 1                                                                       | 24                           | buttor retardop bayes<br>b<br>Tour preteriod payable belivery method(s)<br>Rithogi ID Fac. ID 6-Mail                                                                                                    |                            | 0      |        |
|                    |                                                                                                    |                              | Nour preferred purchasing delivery method()).<br>R Mail: [] Rec. [] 6-Mail                                                                                                    | 4.5                        |        |        |
|                    | Tani Information<br>Tani Kaburg Nordan<br>Tani Kaburg Nordan                                              | fam Assume Type<br>Denking T | Processing of the second second secon | •                          |        |        |
|                    | Cardina Update Canad                                                                                      |                              | Koloni Moloni Manber                                                                                                    |                            |        |        |
|                    |                                                                                                    | 82000 Tyler Technologies, Im |                                                                                                    |                            |        |        |

Vendors must complete the required fields to specify the information for the new vendor record.

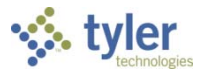

**Company Information** The Company Information group of the New Vendor Registration page defines basic information about the vendor.

| Company Information                                  |   |
|------------------------------------------------------|---|
|                                                      |   |
| ine 2 (OPTIONAL)                                     |   |
| ine 3 (OPTIONAL)                                     |   |
| ine 4 (OPTIONAL)                                     |   |
| Doing business as (if different from above)          |   |
| Vendor Type                                          |   |
| Select Type                                          | • |
| Foreign Entity                                       |   |
| Send Accounts Payable checks to the above address    |   |
| Send Purchase Orders to the above address<br>-mail * |   |
| Vebsite                                              |   |
| DUNS                                                 |   |
| alifornia Permit Number                              |   |

| Field                 | Description                                                                 |
|-----------------------|-----------------------------------------------------------------------------|
| Company Information   |                                                                             |
| Company Name          | Contains the vendor's name or business name.                                |
|                       | The value entered here appears in the Alpha box in the Vendors              |
|                       | program.                                                                    |
| Line 2                | Stores additional vendor name or business name information, such as an      |
| Line 3                | address.                                                                    |
| Line 4                | These fields are optional.                                                  |
| Doing Business As (If | Indicates the vendor's doing business as (DBA) name, if applicable.         |
| Different from Above) |                                                                             |
| Vendor Type           | Sets the type code for the vendor. Vendor type codes are defined by your    |
|                       | organization using the Accounts Payable Miscellaneous Codes program         |
|                       | in Enterprise ERP.                                                          |
|                       | Your organization must define at least one vendor type code in order to     |
|                       | allow vendors to successfully register in Vendor Self Service. If no vendor |
|                       | type codes exist, vendors cannot complete the registration process.         |
| Foreign Entity        | When selected, indicates that the vendor is a foreign entity.               |

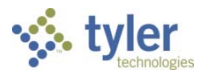

| Field                   | Description                                                                 |
|-------------------------|-----------------------------------------------------------------------------|
| Send Accounts Payable   | When selected, sends accounts payable (AP) checks to the address            |
| Checks to the Above     | indicated on the previous lines in the Company Information group rather     |
| Address                 | than the address in the Vendor Address group.                               |
| Send Purchase Orders to | When selected, sends purchase orders (POs) to the address indicated on      |
| the Above Address       | the previous lines in the Company Information group rather than the         |
|                         | address in the Vendor Address group.                                        |
| Email                   | Contains the vendor's primary email address. It is the address to which all |
|                         | notifications and alerts are sent, such as registration confirmation        |
|                         | messages or password hints.                                                 |
|                         | Additional email addresses for vendor contacts are defined later in the     |
|                         | registration process.                                                       |
| Website                 | Includes the URL for the vendor's website.                                  |
| DUNS                    | Indicates the 9-digit Data Universal Numbering System (DUNS) number         |
|                         | assigned to the vendor organization.                                        |
|                         | The DUNS number is a unique 9-character identification number provided      |
|                         | by Dun & Bradstreet (D&B). The DUNS number is used by the federal           |
|                         | government to monitor business entities. A DUNS number is required for      |
|                         | federal grants and proposals.                                               |

### **Vendor Address**

The Vendor Address group of the New Vendor Registration page specifies the vendor's main address and selected contact information.

| Address*          |             |
|-------------------|-------------|
| Line 2 (OPTIONAL) |             |
| Line 3 (OPTIONAL) |             |
| Line 4 (OPTIONAL) |             |
| City *            | State *     |
|                   | N/A 🔻       |
| Zip Code *        | County      |
|                   | Geographic  |
| Country           |             |
| Country           | Select Type |

| Field               | Description   |  |
|---------------------|---------------|--|
| Vendor Address      |               |  |
| Enterprise ERP powe | red by Munis® |  |

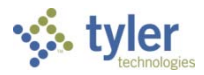

| Field      | Description                                                                 |
|------------|-----------------------------------------------------------------------------|
| Address    | Define the vendor's main address.                                           |
| Line 2     |                                                                             |
| Line 3     |                                                                             |
| Line 4     |                                                                             |
| City       | Specifies the city portion of the vendor's address.                         |
| State      | Establishes the state portion of the vendor's address. The vendor must      |
|            | enter a two-letter state postal abbreviation code in this box.              |
| Zip Code   | Contains the ZIP Code <sup>™</sup> portion of the vendor's address.         |
| County     | Identifies the county portion of the vendor's address, if applicable. This  |
|            | information may be relevant if the vendor resides in a county that collects |
|            | county-specific sales tax.                                                  |
| Country    | Sets the country for addresses that are outside of the United States.       |
| Geographic | Indicates the vendor's geographic code.                                     |
|            | The codes are defined in Enterprise ERP using the Accounts Payable          |
|            | Miscellaneous Codes program.                                                |
| Fax Number | Displays the vendor's fax number, if applicable.                            |

#### **Minority Business Enterprise**

The New Vendor Registration page contains a Minority Business Entity (MBE) section that must be completed by vendors that are designated as minority business enterprises. A minority business enterprise is typically defined as a business that is at least 51% owned and operated by a minority. These businesses are typically certified by a city, state, or federal agency.

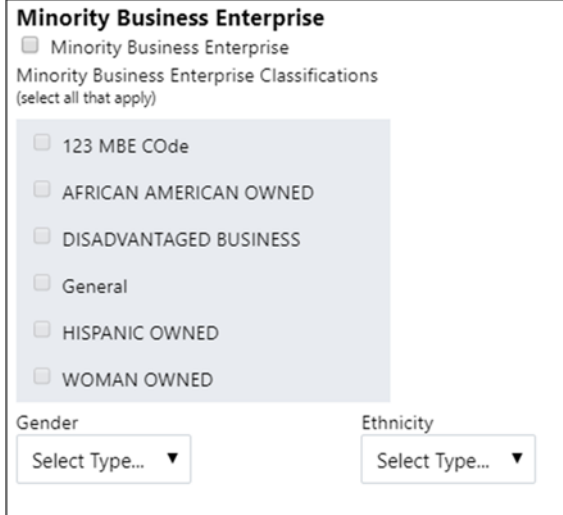

### Field Description Minority Business Enterprise

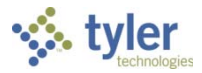

| Field                      | Description                                                                   |
|----------------------------|-------------------------------------------------------------------------------|
| Minority Business          | Indicates that the vendor is a minority business enterprise, when             |
| Enterprise                 | selected.                                                                     |
| Minority Business          | Define which MBE classifications the vendor possesses. The                    |
| Enterprise Classifications | classifications displayed in the section are created and maintained by        |
| (Select All That Apply)    | your organization using the Accounts Payable Miscellaneous Codes              |
|                            | program in Enterprise ERP. The vendor can select one or more of the           |
|                            | check boxes, but the General check box is always selected and cannot          |
|                            | be cleared.                                                                   |
|                            | The MBE Classifications section displays the number of certifications of      |
|                            | each type that the vendor possesses. If certification management has          |
|                            | been enable, vendors can click <b>Manage</b> for a classification to maintain |
|                            | Certifications. See <u>Appendix—Managing Minority Business Enterprise</u>     |
| Candar                     | Centricates for more mornation.                                               |
| Gender                     | defined in Entermine EDD using the Associate Develop Missellenseus            |
| Ethnicity                  | Codes program                                                                 |
|                            | Codes program.                                                                |
|                            | The values selected from the lists determine the vendor's gender and          |
|                            | ethnicity for vendor statistic and tracking purposes                          |
|                            |                                                                               |
|                            |                                                                               |

#### Federal Tax ID Number or Social Security Number, and Payment Terms

The groups at the bottom of the New Vendor Registration page specify tax, and payment information for the vendor. The FID or SSN must be a unique value that is not used by any other vendor profile, unless your organization has selected the Allow Duplicate FIDs/SSNs check box in the Accounts Payable program.

| Field                         | Description                                                                                                    |  |  |  |  |  |
|-------------------------------|----------------------------------------------------------------------------------------------------|--|--|--|--|--|
| Federal Tax ID Number of      | Federal Tax ID Number or Social Security Number                                                                                                    |  |  |  |  |  |
| (The fields in this group are | e all required.)                                                                                                    |  |  |  |  |  |
| FID or SSN                    | Requires the vendor to select whether to enter a federal tax identification number or a Social Security number                                         |  |  |  |  |  |
| FID/SSN                       | Identifies the vendor's federal tax identification number or Social Security number.                                                                   |  |  |  |  |  |
|                               | If SSN is selected, the Social Security number must be entered in the format nnn-nn-nnnn.                                                              |  |  |  |  |  |
| Re-type FID/SSN               | Provides space to re-enter the vendor's FID or SSN to confirm the correct value.                                                                       |  |  |  |  |  |
| Payment Terms                 |                                                                                                    |  |  |  |  |  |
| Discount Percentage           | Defines the discount percentage the vendor extends to your organization.                                                                               |  |  |  |  |  |
| Days to Discount              | Contains the number of days within which payment must be received by<br>the vendor in order for your organization to claim the discount<br>percentage. |  |  |  |  |  |
| Days to Net                   | Indicates the number of days that the vendor allows before requiring net payment.                                                                      |  |  |  |  |  |

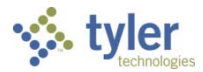

| Field                   | Description                                                       |
|-------------------------|-------------------------------------------------------------------|
| Your Preferred Payables | Determine the vendor's preferred delivery method for payables and |
| Delivery Method         | purchasing documents.                                             |
|                         |                                                                   |

#### Click Continue to progress to Step 2 on the New Vendor Registration page.

| 🤣 tyler             |                         |                                |            | Θ      |
|---------------------|-------------------------|--------------------------------|------------|--------|
|                     | New Vendor Registration |                                |            |        |
| Home                | Address information     |                                |            | Step 2 |
| Vendor Self Service | Addresses               |                                |            |        |
|                     | add                     |                                |            |        |
|                     | Name/DBA                | Address                        | is Default |        |
|                     |                         | Continue                       |            |        |
|                     |                         |                                |            |        |
|                     |                         |                                |            |        |
|                     |                         | ©2020 Tyler Technologies, Inc. |            |        |

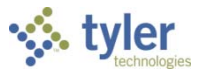

Click the Add link in the Addresses group to display the General Vendor Contacts screen for adding vendor remit address information.

| 🤸 tyler             |                                                                                                    | θ   |
|---------------------|----------------------------------------------------------------------------------------------------|-----|
|                     | New Vendor Registration                                                                                                    | A   |
| Home                | General Vendor Contacts                                                                                                    |     |
| Vendor Self Service | •Address Type   General   •Company Name   Andrew Konsta, LLC   (ine 2)   (ine 4)   Doing business as (if different from above)   •Address   Andrew Konsta, LLC   (ine 2)   •Address   Andrew Konsta, LLC   (ine 2)   •Address   Indrew Konsta, LLC   (ine 2)   •Address   Indrew Konsta, LLC   (ine 2)   •Address   Ine 3)   (ine 4)   (ine 4) |     |
|                     | ©2020 Tyler Technologies, Ir                                                                                                    | 10. |

After completing the fields, click Save at the bottom of the page. VSS saves the entered information and returns to the Step 2 screen, summarizing the entered information.

| 🤸 tyler             |                     |                                                                                |            | θ      |
|---------------------|---------------------|--------------------------------------------------------------------------------|------------|--------|
|                     | New Vendor Registra | tion                                                                           |            |        |
| Home                | Address information |                                                                                |            | Step 2 |
| Vendor Self Service | Addresses           |                                                                                |            |        |
|                     | add                 | Address                                                                        | le Defeult |        |
|                     | Andrew Konsta, LLC  | Andress<br>Andress<br>435 Riverview Drive<br>Yarmouth<br>ME<br>04096<br>Fax #: | Y change   |        |
|                     |                     | Continue                                                                       |            |        |
|                     |                     | ©2020 Tyler Technologies. Inc.                                                 |            |        |

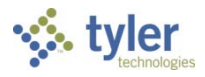

#### Click Continue to progress to the Step 3 screen for defining vendor contacts.

| 🤹 tyler                     |                      |              |             |                        |             | θ      |
|-----------------------------|----------------------|--------------|-------------|------------------------|-------------|--------|
| Home<br>Vendor Self Service | New Ver              | ndor Registi | ration      |                        |             | Step 3 |
|                             | Address Cont<br>Type | acts<br>Name | Description | Email                  | Telephone   |        |
|                             |                      |              |             | Continue               | New Contact |        |
|                             |                      |              | ¢           | 2020 Tyler Technologie | s, Inc.     |        |

Click New Contact to add a new vendor contact.

| 🤹 tyler             |                                                                              | 8      |  |  |
|---------------------|------------------------------------------------------------------------------|--------|--|--|
| Home                | New Vendor Registration                                                      |        |  |  |
| Vendor Self Service | General Vendor Contacts                                                      | Step 3 |  |  |
|                     | Contact Person  Contact Type Select Type  Name Description Phone Text Opt In |        |  |  |
|                     | * E-mail                                                                     |        |  |  |
|                     |                                                                              | -      |  |  |
|                     | ©2020 Tyler Technologies, Inc.                                               |        |  |  |

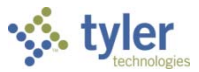

Complete the fields and click Save. VSS saves the entered information and returns to the Step 3 screen, summarizing the entered information.

| styler                      |                                                                    |                 |             |                                |                                          |   | Θ      |
|-----------------------------|--------------------------------------------------------------------|-----------------|-------------|--------------------------------|------------------------------------------|---|--------|
| Home<br>Vendor Self Service | New Vendor Registration General Vendor Contacts                    |                 |             |                                |                                          |   | Step 3 |
|                             | Address Contacts                                                   |                 |             |                                |                                          |   |        |
|                             | Туре                                                               | Name            | Description | Email                          | Telephone                                |   |        |
|                             | Sales - Provides<br>the primary sales<br>representative<br>contact | Audrey Campbell | Salesperson | acampbell.akonstallc@gmail.com | Phone: 212-111-<br>5555<br>Text:<br>Fax: | 8 |        |
|                             |                                                                    |                 | Co          | ntinue New Contact             |                                          |   |        |
|                             |                                                                    |                 |             |                                |                                          |   |        |
|                             |                                                                    |                 |             |                                |                                          |   |        |
|                             |                                                                    |                 |             |                                |                                          |   |        |
|                             |                                                                    |                 | ©2020 Tyler | r Technologies, Inc.           |                                          |   |        |

Click Continue to progress to the Step 4 screen.

In this example, the Step 4 screen provides additional values to specify for the vendor, such as a preferred shipping vendor.

| 🐝 tyler                     |                   |                                 | θ      |
|-----------------------------|-------------------|---------------------------------|--------|
|                             | New Vendor Regist | ration                          |        |
| Home<br>Vendor Self Service | Additional Values |                                 | Step 4 |
|                             | Field             | Value                           |        |
|                             | SHIPPING CHOICE   | USPS <b>v</b>                   |        |
|                             |                   | Continue                        |        |
|                             |                   |                                 |        |
|                             |                   |                                 |        |
|                             |                   | © 2020 Tyler Technologies, Inc. |        |

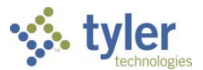

Select the additional values as required and then click Continue to progress to the Step 5 screen. In this example, VSS provides the Select Commodities screen for choosing the commodity codes to associate with the vendor.

| 🔆 tyler             |                          |                                                                                                    | θ                 |
|---------------------|--------------------------|----------------------------------------------------------------------------------------------------|-------------------|
|                     | Select Con               | nmodities                                                                                              | A                 |
| Home                | Select Commo             | dities                                                                                                 | Step 5            |
| Vendor Self Service |                          |                                                                                                    |                   |
|                     | Search for your<br>done. | commodities/services, then select and "Add". Search again and repeat as necessary. Clic                | k "Finished" when |
|                     | Keyword(s) or co         | mmodity code(first 3 or more digits) Search                                                            |                   |
|                     |                          | List all commodities/services                                                                          |                   |
|                     | 904 Found 1-10           | 11-20 21-30 31-40 41-50 51-60 Next                                                                     |                   |
|                     | Select All Code          | Description                                                                                            |                   |
|                     | 005                      | ABRASIVES                                                                                              |                   |
|                     | 010                      | ACOUSTICAL TILE, INSULATING MATERIALS, AND SUPPLIES                                                    |                   |
|                     | 015                      | ADDRESSING, COPYING, MIMEOGRAPH, AND SPIRIT DUPLICATING MACHINE SUPPLIES: CHEMICALS, INKS, PAPER, ETC. |                   |
|                     | 019                      | AGRICULTURAL CROPS AND GRAINS INCLUDING FRUITS, MELONS, NUTS, AND VEGETABLES                           |                   |
|                     | 01924                    | Buckwheat                                                                                              |                   |
|                     | 01950                    | ) Hops                                                                                                 |                   |
|                     | 01962                    | Pumpkins                                                                                               |                   |
|                     | 0196                     | Kye                                                                                                    |                   |
|                     | 01972                    | AGRICULTURAL EQUIPMENT. IMPLEMENTS. AND ACCESSORIES (SEE CLASS 022 FOR PARTS)                          |                   |
|                     |                          |                                                                                                    |                   |
|                     | Add                      |                                                                                                    |                   |
|                     | Currently Added          |                                                                                                    |                   |
|                     | Currently Added          |                                                                                                    |                   |
|                     | There are no com         | nodities to display for this vendor.                                                                   |                   |
|                     |                          | Continue Cancel                                                                                        |                   |
|                     |                          |                                                                                                    |                   |
|                     |                          |                                                                                                    | •                 |
|                     |                          | ©2020 Tyler Technologies, Inc.                                                                         |                   |

Enter keywords or commodity codes in the Search box to refine the list of provided codes.

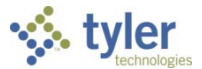

Select the check box for each commodity code to associate with the vendor, and click Add to associate the selected commodity codes with the vendor.

| min                               | ~~~~~~~~~~~~~~~~~~~~~~~~~~~~~~~~~~~~~~~ | man when and                     |                 | ······································ | mu                | 1              |          |        |
|-----------------------------------|-----------------------------------------|----------------------------------|-----------------|----------------------------------------|-------------------|----------------|----------|--------|
|                                   | 04088                                   | Reptiles, Live                   |                 |                                        |                   |                |          |        |
|                                   | 04092                                   | Toys for Pets and Zoo Animals    |                 |                                        |                   |                |          |        |
|                                   | 045                                     | APPLIANCES AND EQUIPMENT,        | HOUSEHOLD TYPE  |                                        |                   |                |          |        |
| Add<br>Currently /<br>There are n | Added                                   | ties to display for this vendor. | Currently Added | APPLIANCI                              | ES AND EQUIPMENT, | HOUSEHOLD TYPE | Continue | Cancel |
|                                   |                                         |                                  |                 | Continue                               | Cancel            |                |          |        |

Use the Remove option to delete any currently associated commodity codes.

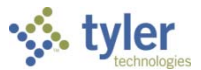

# Click Continue to progress to the next step to review the entered information prior to submitting the vendor registration.

|              | New Vendor Re                                                                                              | gistration                                                                                                   |                                                                              |         |
|--------------|----------------------------------------------------------------------------------------------------|----------------------------------------------------------------------------------------------------|------------------------------------------------------------------------------|---------|
|              | Review                                                                                                    |                                                                                                    |                                                                              | Step 10 |
| Self Service |                                                                                                    |                                                                                                    |                                                                              |         |
|              | Please check that the in                                                                                   | formation below is correct. Make changes if n                                                                | ecessary, then click on "Register."                                          |         |
|              | General Information change                                                                                 | 99                                                                                                    |                                                                              |         |
|              | Name/DBA                                                                                                   | Andrew Konsta, LLC                                                                                           |                                                                              |         |
|              | Entity                                                                                                    |                                                                                                    |                                                                              |         |
|              | Address                                                                                                    | Andrew Konsta, LLC<br>485 Riverview Drive<br>Yarmouth, ME 04096                                              |                                                                              |         |
|              | Fax Number                                                                                                 |                                                                                                    |                                                                              |         |
|              | SSN                                                                                                    | 999-31-1999                                                                                                  |                                                                              |         |
|              | Geographic                                                                                                 | EAST - EAST COAST VE                                                                                         | NDOR                                                                         |         |
|              | E-Mail                                                                                                    | akonstallc@gmail.com                                                                                         |                                                                              |         |
|              | Commodities                                                                                                |                                                                                                    |                                                                              |         |
|              | Commodities<br>change<br>045 APPLIANCE                                                                     | ES AND EQUIPMENT, HOUSEHOLD TYPE                                                                             |                                                                              |         |
|              | Commodities<br>change<br>045 APPLIANCE                                                                     | ES AND EQUIPMENT, HOUSEHOLD TYPE                                                                             |                                                                              |         |
|              | Commodities<br>change<br>045 APPLIANCE<br>Attachments<br>Attachment Type                                   | ES AND EQUIPMENT, HOUSEHOLD TYPE                                                                             | Required Attachments                                                         |         |
|              | Commodities<br>change<br>045 APPLIANCE<br>Attachments<br>Attachment Type<br>General                        | ES AND EQUIPMENT, HOUSEHOLD TYPE Description Documents are not assigned to a type                            | Required Attachments<br>(0) Attach                                           |         |
|              | Commodities<br>change<br>045 APPLIANCE<br>Attachments<br>Attachment Type<br>General<br>E-Verify            | ES AND EQUIPMENT, HOUSEHOLD TYPE Description Documents are not assigned to a type E-Verify                   | Required Attachments<br>(0) Attach<br>(0) Attach                             | 1       |
|              | Commodities<br>change<br>045 APPLIANCE<br>Attachments<br>Attachment Type<br>General<br>E-Verify<br>default | ES AND EQUIPMENT, HOUSEHOLD TYPE Description Documents are not assigned to a type E-Verify Vendor Attachment | Required Attachments<br>(0) Attach<br>(0) Attach<br>(0) Attach               |         |
|              | Commodities  change  045 APPLIANCE  Attachments  Attachment Type  General  E-Verify  default               | ES AND EQUIPMENT, HOUSEHOLD TYPE                                                                             | Required Attachments<br>(0) Attach<br>(0) Attach<br>(0) Attach<br>(0) Attach |         |

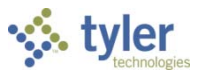

Click Register to complete the registration. You must click the Register option only once and remain on the page. If the registration is successful, VSS provides a Registration Confirmation page.

| 🤝 tyler             |                                                   |                                                                                                    | θ |   |
|---------------------|---------------------------------------------------|----------------------------------------------------------------------------------------------------|---|---|
| Home                | Savingdo n                                        | ot navigate away from this screen while sending data.                                                                                                    |   |   |
| Vendor Self Service | 🤹 tyler                                           |                                                                                                    |   | θ |
|                     | Home<br>Vendor Self Service<br>Vendor Information | <ul> <li>New Vendor Registration</li> <li>Registration Confirmation</li> <li>Registration has been completed. You will be contacted when your information has been reviewed.</li> </ul> You can now: <ul> <li><u>Register for commodities/services and/or update your profile.</u></li> <li><u>Upload attachment documents to your profile.</u></li> </ul> |   |   |
|                     |                                                   | ©2020 Tyler Technologies, Inc.                                                                                                    |   |   |

Newly registered vendors only have access to the Home, Vendor Self Service, and Vendor Information tabs. The County's Vendor Self Service administrator will review the information and after approved access will be granted to the vendor.

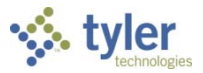

# **Vendor Self Service**

The Vendor Self Service home page provides the vendor's profile information and access to the options that your organization makes available, such as Invoices, Checks, Purchase Orders, Contracts, and Bids.

|           | Welcome to Vendor                                                                                                    | Self Servi                                                                                                    | ce                                                                       |                                                                       |                                                                                               |                                                                           |                                         |                                                                       |                                          |          |
|-----------|----------------------------------------------------------------------------------------------------|----------------------------------------------------------------------------------------------------|--------------------------------------------------------------------------|-----------------------------------------------------------------------|-----------------------------------------------------------------------------------------------|---------------------------------------------------------------------------|-----------------------------------------|-----------------------------------------------------------------------|------------------------------------------|----------|
| f Service |                                                                                                    |                                                                                                    |                                                                          |                                                                       |                                                                                               |                                                                           |                                         |                                                                       |                                          |          |
| Jane      | Profile informati                                                                                                    | on 🧪                                                                                                    |                                                                          |                                                                       | Ver                                                                                           | ndor informatio                                                           | n 🥒                                     |                                                                       |                                          |          |
| rmation   | MICHAEL FRITZ<br>Phone: 555555555                                                                                                    |                                                                                                    |                                                                          |                                                                       | AB                                                                                            | BC SUPPLY COMPANY                                                         |                                         |                                                                       |                                          |          |
|           | MICHAELTYLERFRITZ2019@GN                                                                                                    | AIL.COM                                                                                                    |                                                                          |                                                                       |                                                                                               | 100 MAIN STREET<br>Suite 100                                              |                                         |                                                                       |                                          |          |
|           |                                                                                                    |                                                                                                    |                                                                          |                                                                       |                                                                                               | BOSTON, MA 02110                                                          |                                         |                                                                       |                                          |          |
|           |                                                                                                    |                                                                                                    |                                                                          |                                                                       | JE                                                                                            | AN@ABCSUPPLY.COM                                                          |                                         |                                                                       |                                          |          |
| rders     | Announcements                                                                                                    |                                                                                                    |                                                                          |                                                                       |                                                                                               |                                                                           |                                         |                                                                       |                                          |          |
|           | Welcome to the Vender Sett Service                                                                                                    |                                                                                                    |                                                                          |                                                                       | the CITY                                                                                      |                                                                           |                                         |                                                                       |                                          |          |
|           | Welcome to the Vendor Self Service                                                                                                    | e - Making it easi                                                                                                    | ier to do bu                                                             | isiness with                                                          | n the CITY                                                                                    | 1                                                                         |                                         |                                                                       |                                          |          |
|           | Vendor Self Service gives existing and<br>Orders, Invoices, AP Payments and up                                                                                                    | potential vendors<br>date their profile,                                                                                                    | s access to t<br>address, co                                             | heir person<br>ntact inform                                           | al informat<br>nation, and                                                                    | tion and records online<br>d commodities. To begi                         | in five easy steps<br>registration sele | <ul> <li>Vendors have the abili<br/>ot Vendor Registration</li> </ul> | ity to view Purch<br>on your left.       | 12       |
|           |                                                                                                    |                                                                                                    |                                                                          |                                                                       |                                                                                               |                                                                           |                                         |                                                                       |                                          |          |
|           | Note: A W9 must be attached before                                                                                                    | access will be gran                                                                                                    | nted or payn                                                             | ments receiv                                                          | ved from th                                                                                   | he City of Tyler.                                                         |                                         |                                                                       |                                          |          |
|           | Note: A W9 must be attached before                                                                                                    | access will be gran                                                                                                    | nted or payr                                                             | ments received cl                                                     | ved from th                                                                                   | he City of Tyler.                                                         | Federal ID # If v                       | ou have not received a                                                | check recently                           | ~        |
|           | Note: A W9 must be attached before<br>Existing Vendors will need their vendo<br># does not match when entered pleas                                                                                 | access will be gran<br>or number (located<br>se send email to a                                                                                                    | nted or payr<br>d on the last<br>ccounts.pay                             | ments receiv<br>t received ch<br>able@tylert                          | ved from ti<br>heck stub, l<br>town.gov.                                                      | he City of Tyler.<br>PO or EFT voucher) and                               | Federal ID #. If y                      | ou have not received a                                                | check recently o                         | or       |
|           | Note: A W9 must be attached before<br>Existing Vendors will need their vendo<br># does not match when entered pleas                                                                                 | access will be gran<br>or number (located<br>se send email to a                                                                                                    | nted or payr<br>d on the last<br>ccounts.pay                             | ments receiv<br>t received ch<br>able@tylert                          | ved from ti<br>heck stub, I<br>town.gov.                                                      | he City of Tyler.<br>PO or EFT voucher) and                               | l Federal ID ≢. If y                    | ou have not received a                                                | check recently o                         | or       |
|           | Note: A W9 must be attached before -<br>Existing Vendors will need their vendo<br># does not match when entered pleas                                                                               | access will be gran<br>or number (located<br>se send email to a                                                                                                    | nted or payr<br>d on the last<br>ccounts.pay:                            | ments receiv<br>t received ch<br>able@tylert                          | ved from ti<br>heck stub, I<br>town.gov.                                                      | he City of Tyler.<br>PO or EFT voucher) and                               | l Federal ID #. If y                    | ou have not received a<br>Submit invoices                             | check recently of Search invoice         | or<br>et |
|           | Note: A W9 must be attached before -<br>Existing Vendors will need their vendo<br># does not match when entered pleas                                                                               | access will be gran<br>or number (located<br>re send email to a<br>Recent invoice                                                                                                    | nted or payr<br>d on the last<br>ccounts.pays<br>es                      | ments receiv<br>t received ch<br>able@tylert                          | ved from th<br>heck stub,<br>town.gov.                                                        | he City of Tyler.<br>PO or EFT voucher) and<br>Submitted invoices         | Federal ID ≠. If y                      | ou have not received a<br>Submit invoices                             | check recently o<br>Search invoic        | 0        |
|           | Note: A W9 must be attached before -<br>Existing Vendors will need their vende<br># does not match when entered pleas                                                                               | access will be gran<br>or number (located<br>te send email to a<br>Recent invoice<br>Date                                                                                                    | nted or payr<br>d on the last<br>ccounts.payr<br>es<br>Amount            | nents received ch<br>able@tylert<br>Status                            | ved from th<br>heck stub,<br>town.gov.                                                        | he City of Tyler.<br>PO or EFT voucher) and<br>Submitted invoices<br>Date | Federal ID #. If y<br>Amount            | ou have not received a<br><u>Submit invoices</u><br>Status            | check recently o<br>Search invoic        | 0        |
|           | Note: A W9 must be attached before<br>Existing Vendors will need their vendo<br># does not match when entered pleas<br>Invoices<br>\$1.00                                                           | access will be gran<br>or number (located<br>e send email to a<br>Recent invoice<br>Date<br>3/19/2020                                                                                                    | es<br>Amount<br>\$1.00                                                   | nents received ch<br>able@tylert<br>Status<br>T                       | ved from th<br>heck stub, l<br>town.gov.                                                      | PO or EFT voucher) and<br>Submitted invoices<br>Date                      | Federal ID #. If y<br>Amount            | ou have not received a<br><u>Submit invoices</u><br>Status            | check recently o<br><u>Search invoic</u> | 2        |
|           | Note: A W9 must be attached before .<br>Existing Vendors will need their vendo<br># does not match when entered pleas<br>Invoices<br>\$1.00<br>Last invoice: 3/19/2020                              | Access will be gran<br>or number (located<br>as send email to a<br>mail to a<br>Recent invoice<br>Date<br>3/19/2020<br>3/19/2020                                                                                                    | es<br>Amount<br>\$1.00<br>\$0.80                                         | nents received ch<br>t received ch<br>able@tylert<br>Status<br>T<br>T | details                                                                                       | PO or EFT voucher) and<br>Submitted invoices<br>Date                      | Federal ID =. If y<br>Amount            | ou have not received a<br><u>Submit invoices</u><br>Status            | check recently o<br>Search invoic        | e        |
|           | Note: A W9 must be attached before -<br>Existing Vendors will need their vendo<br># does not match when entered pleas<br>Invoices<br>\$1.00<br>Last invoice: 3/19/2020                              | Recent invoice Backs will be gran and to an another provide the second email to an another backs and another backs and a                                                                                                    | es<br>Amount<br>\$1.00<br>\$1.00                                         | nents received ch<br>able@tylert<br>Status<br>T<br>T<br>T             | details<br>details                                                                            | he City of Tyler.<br>PO or EFT voucher) and<br>Submitted invoices<br>Date | Federal ID ≠. If y<br>Amount            | ou have not received a<br><u>Submit invoices</u><br>Status            | check recently o<br>Search invoice       | e        |
|           | Note: A W9 must be attached before<br>Existing Vendors will need their vendo<br># does not match when entered pleas<br>Invoices<br>\$1.00<br>Last invoice: 3/19/2020                                | Recent invoice Array Strain Strain St                                                                                                    | es<br>Amount<br>\$1.00<br>\$1.00<br>\$1.00                               | nents received cl<br>able@tylert<br>Status<br>T<br>T<br>T<br>T<br>T   | details<br>details<br>details<br>details                                                      | he City of Tyler.<br>PO or EFT voucher) and<br>Submitted invoices<br>Date | Federal ID ≠. If y<br>Amount            | ou have not received a<br><u>Submit invoices</u><br>Status            | check recently o<br>Search invoic        | e        |
|           | Note: A W9 must be attached before<br>Existing Vendors will need their vende<br># does not match when entered pleas<br>Invoices<br>\$1.00<br>Last invoice: 3/19/2020<br>\$4,,565.60<br>Year to date | Recent invoice           Date         3/19/2020           3/19/2020         3/19/2020           3/19/2020         3/19/2020           3/19/2020         3/19/2020                                                                                                    | es<br>Amount<br>\$1.00<br>\$1.00<br>\$1.00<br>\$1.00<br>\$1.00           | status<br>T<br>T<br>T<br>T<br>T<br>T<br>T                             | details<br>details<br>details<br>details<br>details<br>details                                | he City of Tyler.<br>PO or EFT voucher) and<br>Submitted invoices<br>Date | Federal ID #. If y<br>Amount            | ou have not received a<br><u>Submit invoices</u><br>Status            | check recently o<br>Search invoic        | e        |
|           | Note: A W9 must be attached before<br>Existing Vendors will need their vendo<br># does not match when entered pleas<br>Invoices<br>\$1.00<br>Last invoice: 3/19/2020<br>\$4,565.60<br>Year to date  | Access will be graf<br>or number (locate:<br>te send email to a<br>Recent invoice<br>Date<br>3/19/2020<br>3/19/2020<br>3/19/2020<br>3/19/2020<br>3/19/2020<br>More_                                                                                                    | es<br>Amount<br>\$1.00<br>\$1.00<br>\$1.00<br>\$1.00<br>\$1.00           | status<br>T<br>T<br>T<br>T<br>T<br>T<br>T                             | details<br>details<br>details<br>details<br>details<br>details                                | he City of Tyler.<br>PO or EFT voucher) and<br>Submitted invoices<br>Date | Federal ID #. If y                      | ou have not received a<br><u>Submit invoices</u><br>Status            | check recently o<br>Search invoic        | e        |
|           | Note: A W9 must be attached before<br>Existing Vendors will need their vende<br># does not match when entered pleas<br>Invoices<br>\$11.00<br>Last invoice: 3/19/2020<br>\$4,565.60<br>Year to date | Recent invoice           Date         3/19/2020           3/19/2020         3/19/2020           3/19/2020         3/19/2020           3/19/2020         3/19/2020           3/19/2020         3/19/2020           3/19/2020         3/19/2020           3/19/2020         3/19/2020                                                                                                    | es<br>Amount<br>\$1.00<br>\$1.00<br>\$1.00<br>\$1.00                     | status<br>T<br>T<br>T<br>T<br>T<br>T<br>T                             | details<br>details<br>details<br>details<br>details<br>details                                | he City of Tyler.<br>PO or EFT voucher) and<br>Submitted invoices<br>Date | Federal ID #. If y                      | ou have not received a<br><u>Submit invoices</u><br>Status            | check recently o<br>Search invoic        | 2        |
|           | Note: A W9 must be attached before<br>Existing Vendors will need their vendo<br># does not match when entered pleas<br>Invoices<br>\$1.00<br>Last invoice: 3/19/2020<br>\$4,565.60<br>Year to date  | Recent invoice           Date         3/19/2020           3/19/2020         3/19/2020           3/19/2020         3/19/2020           3/19/2020         3/19/2020           3/19/2020         3/19/2020                                                                                                    | es<br>Amount<br>\$1.00<br>\$1.00<br>\$1.00<br>\$1.00                     | status<br>T<br>T<br>T<br>T<br>T<br>T<br>T                             | details<br>details<br>details<br>details<br>details<br>details                                | he City of Tyler.<br>PO or EFT voucher) and<br>Submitted invoices<br>Date | Federal ID =. If y<br>Amount            | ou have not received a<br>Submit invoices<br>Status                   | check recently o<br>Search invoice       | 2        |
|           | Note: A W9 must be attached before<br>Existing Vendors will need their vende<br># does not match when entered pleas<br>Invoices<br>\$1.00<br>Last invoice: 3/19/2020<br>\$4,565.60<br>Year to date  | Access will be gran<br>or number (located<br>as send email to a<br>mail to a<br>mail to | es<br>Amount<br>\$1.00<br>\$0.80<br>\$1.00<br>\$1.00<br>\$1.00<br>\$1.00 | status<br>T<br>T<br>T<br>T<br>T<br>T                                  | ved from ti<br>heck stub,<br>town.gov.<br>details<br>details<br>details<br>details<br>details | he City of Tyler.<br>PO or EFT voucher) and<br>Submitted invoices<br>Date | Federal ID #. If y                      | ou have not received a<br><u>Submit invoices</u><br>Status            | check recently o<br>Search invoic        | e        |

Clicking the login option in the header displays the following menu options:

- Home—Opens the default Self Service home screen.
- My Account—Opens the My Account page containing the vendor's account information.
- Log Out—Logs the vendor out of Vendor Self Service.

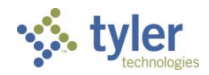

| 🐝 tyler             |                                      |                                         |                      |          | θ   |
|---------------------|--------------------------------------|-----------------------------------------|----------------------|----------|-----|
|                     | Welcome to Vendor Self               | Service                                 |                      | VSS ADM  | .IN |
| Home                |                                      |                                         |                      | Home     |     |
| Vendor Self Service |                                      |                                         |                      | My Accou | nt  |
| Vendor Information  | Profile information<br>MICHAEL FRITZ | <b>A</b>                                | Vendor information 🖍 | Log Out  |     |
| man man             | Phone: 555555555                     | ~~~~~~~~~~~~~~~~~~~~~~~~~~~~~~~~~~~~~~~ | ABC SUPPLY COMPANY   | ~~~~     | ~~  |

The Resources option in the header provides a menu of links or documents provided by your organization. These options are maintained in Vendor Administration.

| 🤸 tyler             |                                        |                                        | 8     |
|---------------------|----------------------------------------|----------------------------------------|-------|
|                     | Welcome to Vendor Self Service         | Resources                              | ^     |
| Home                |                                        | Vendor Instructions                    |       |
| Vendor Self Service | Profile information                    |                                        | - 1   |
| madaction           | Profile information Vendor information | ~~~~~~~~~~~~~~~~~~~~~~~~~~~~~~~~~~~~~~ | ~~~~~ |

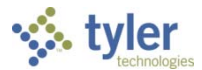

On the Vendor Self Service page, the headings for the individual information groups include options for searching and viewing related information.

|         | Welcome to Vendor                                                                                                    | Self Servi                                                                                                    | ce                                                                                            |                                                                          |                                                                |                                                              |                         |                                                                  |                                       |
|---------|----------------------------------------------------------------------------------------------------|----------------------------------------------------------------------------------------------------|-----------------------------------------------------------------------------------------------|--------------------------------------------------------------------------|----------------------------------------------------------------|--------------------------------------------------------------|-------------------------|------------------------------------------------------------------|---------------------------------------|
|         |                                                                                                    | Jen Jen Vi                                                                                                    |                                                                                               |                                                                          |                                                                |                                                              |                         |                                                                  |                                       |
| Service | Profile informati                                                                                                    | on 🧳                                                                                                    |                                                                                               |                                                                          | Ve                                                             | ndor inform                                                  | nation 🖍                |                                                                  |                                       |
| mation  | MICHAEL FRITZ                                                                                                    | 011                                                                                                    |                                                                                               |                                                                          | ve                                                             |                                                              |                         |                                                                  |                                       |
|         | MICHAELTYLERFRITZ2019@GN                                                                                                    | MAIL.COM                                                                                                    |                                                                                               |                                                                          | A                                                              | 100 MAIN STRE                                                | EET                     |                                                                  |                                       |
|         |                                                                                                    |                                                                                                    |                                                                                               |                                                                          |                                                                | Suite 100<br>BOSTON, MA 02                                   | 2110                    |                                                                  |                                       |
|         |                                                                                                    |                                                                                                    |                                                                                               |                                                                          | JE                                                             | AN@ABCSUPPL                                                  | Y.COM                   |                                                                  |                                       |
|         |                                                                                                    |                                                                                                    |                                                                                               |                                                                          |                                                                |                                                              |                         |                                                                  |                                       |
| ders    | Announcements                                                                                                    |                                                                                                    |                                                                                               |                                                                          |                                                                |                                                              |                         |                                                                  |                                       |
|         | Welcome to the Vendor Self Service                                                                                                    | e - Making it easi                                                                                                    | er to do bu                                                                                   | siness with                                                              | h the CITY                                                     | 1                                                            |                         |                                                                  |                                       |
|         | Vendor Self Service gives existing and                                                                                                    | potential vendors                                                                                                    | s access to t                                                                                 | heir person                                                              | al informa                                                     | tion and records                                             | online in five easy ste | ps. Vendors have the ability                                     | to view Pure                          |
|         | Orders, Invoices, AP Payments and up                                                                                                    | odate their profile,                                                                                                    | address, cor                                                                                  | ntact inform                                                             | nation, and                                                    | a commodities. I                                             | o begin registration s  | elect vendor Registration or                                     | i your left.                          |
|         |                                                                                                    | 744.4                                                                                                    |                                                                                               |                                                                          |                                                                |                                                              |                         |                                                                  |                                       |
|         | Note: A W9 must be attached before                                                                                                    | access will be grar                                                                                                    | nted or payn                                                                                  | ments recei                                                              | ved from t                                                     | he City of Tyler.                                            |                         |                                                                  |                                       |
|         | Note: A W9 must be attached before<br>Existing Vendors will need their vendo<br># does not match when entered pleas                                                                                          | access will be grar<br>or number (located<br>se send email to ad                                                                                                    | nted or payn<br>d on the last<br>ccounts.pays                                                 | nents recei<br>received c<br>able@tyler                                  | ved from t<br>heck stub,<br>town.gov.                          | he City of Tyler.<br>PO or EFT vouch                         | er) and Federal ID #.   | f you have not received a ch                                     | heck recently                         |
|         | Note: A W9 must be attached before<br>Existing Vendors will need their vendo<br># does not match when entered pleas                                                                                          | access will be grar<br>or number (located<br>se send email to ad                                                                                                    | nted or payn<br>d on the last<br>ccounts.pays                                                 | nents recei<br>received c<br>able@tylen                                  | ved from t<br>heck stub,<br>town.gov.                          | he City of Tyler.<br>PO or EFT vouch                         | er) and Federal ID #.   | f you have not received a ch                                     | heck recently                         |
|         | Note: A W9 must be attached before<br>Existing Vendors will need their vendo<br># does not match when entered pleas<br>Invoices                                                                              | access will be grar<br>or number (located<br>se send email to ad                                                                                                    | nted or payn<br>d on the last<br>ccounts.paya                                                 | nents recei<br>: received c<br>able@tyler                                | ved from t<br>heck stub,<br>town.gov.                          | he City of Tyler.<br>PO or EFT vouch                         | er) and Federal ID ≠.   | f you have not received a ch<br>Submit invoices                  | heck recently<br>Search invoi         |
|         | Note: A W9 must be attached before<br>Existing Vendors will need their vendo<br># does not match when entered pleas<br>Invoices                                                                              | access will be gran<br>or number (located<br>se send email to ad<br>Recent invoice                                                                                                    | nted or payn<br>d on the last<br>ccounts.pays                                                 | nents recei<br>: received c<br>able@tylen                                | ved from t<br>heck stub,<br>town.gov.                          | he City of Tyler.<br>PO or EFT vouch<br>Submitted in         | voices                  | f you have not received a ch<br>Submit invoices                  | heck recently<br><u>Search invoi</u>  |
|         | Note: A W9 must be attached before<br>Existing Vendors will need their vendo<br># does not match when entered pleas<br>Invoices                                                                              | access will be grar<br>or number (located<br>se send email to ac<br>Recent invoice<br>Date                                                                                                    | es<br>Amount                                                                                  | received c<br>able@tyleri<br>Status                                      | ved from t<br>heck stub,<br>town.gov.                          | he City of Tyler.<br>PO or EFT vouch<br>Submitted in<br>Date | voices                  | f you have not received a ch<br><u>Submit invoices</u><br>Status | heck recently<br><u>Search invo</u> i |
|         | Note: A W9 must be attached before<br>Existing Vendors will need their vendo<br># does not match when entered pleas<br>Invoices<br>\$1.00                                                                    | access will be gran<br>or number (located<br>se send email to ad<br>Recent invoice<br>Date<br>3/19/2020                                                                                                    | es<br>Amount<br>\$1.00                                                                        | received c<br>able@tylen<br>Status<br>T                                  | ved from t<br>heck stub,<br>town.gov.                          | he City of Tyler.<br>PO or EFT vouch<br>Submitted in<br>Date | voices<br>Amount        | f you have not received a ch<br><u>Submit invoices</u><br>Status | heck recently<br><u>Search invoi</u>  |
|         | Note: A W9 must be attached before<br>Existing Vendors will need their vendo<br># does not match when entered pleas<br>Invoices<br>\$1.00<br>Last invoice: 3/19/2020                                         | Recent invoice<br>Date<br>3/19/2020                                                                                                    | es<br>Amount<br>\$1.00<br>\$0.80                                                              | received c<br>able©tylert<br>Status<br>T<br>T                            | details                                                        | PO or EFT vouch<br>Submitted in<br>Date                      | voices<br>Amount        | f you have not received a ch<br><u>Submit invoices</u><br>Status | heck recently<br>Search invoi         |
|         | Note: A W9 must be attached before<br>Existing Vendors will need their vendo<br># does not match when entered pleas<br>Invoices<br>\$1.00<br>Last invoice: 3/19/2020                                         | Recent invoice<br>Date<br>3/19/2020<br>3/19/2020                                                                                                    | d on the last<br>ccounts.pays<br>Amount<br>\$1.00<br>\$0.80<br>\$1.00                         | nents received c<br>sple@tyleri<br>Status<br>T<br>T<br>T                 | details<br>details                                             | he City of Tyler.<br>PO or EFT vouch<br>Submitted in<br>Date | voices<br>Amount        | f you have not received a ch<br><u>Submit invoices</u><br>Status | heck recently                         |
|         | Note: A W9 must be attached before<br>Existing Vendors will need their vendo<br># does not match when entered please<br>Invoices<br>\$1.00<br>Last invoice: 3/19/2020<br>\$4.565.60                          | Recent invoice<br>Date<br>3/19/2020<br>3/19/2020<br>3/19/2020                                                                                                    | es<br>Amount<br>\$1.00<br>\$1.00<br>\$1.00                                                    | status<br>T<br>T<br>T<br>T<br>T                                          | details<br>details<br>details<br>details<br>details            | he City of Tyler.<br>PO or EFT vouch<br>Submitted in<br>Date | voices<br>Amount        | f you have not received a ch<br><u>Submit invoices</u><br>Status | heck recently<br><u>Search invoi</u>  |
|         | Note: A W9 must be attached before<br>Existing Vendors will need their vendo<br># does not match when entered pleas<br>Invoices<br>\$1.00<br>Last invoice: 3/19/2020<br>\$4,565.60<br>Year to date           | Recent invoice           3/19/2020         3/19/2020           3/19/2020         3/19/2020           3/19/2020         3/19/2020                                                                                                    | es<br>Amount<br>\$1.00<br>\$1.00<br>\$1.00<br>\$1.00<br>\$1.00                                | status<br>T<br>T<br>T<br>T<br>T<br>T<br>T                                | details<br>details<br>details<br>details<br>details<br>details | PO or EFT vouch<br>Submitted in<br>Date                      | voices<br>Amount        | f you have not received a ch<br><u>Submit invoices</u><br>Status | heck recently<br><u>Search invoi</u>  |
|         | Note: A W9 must be attached before<br>Existing Vendors will need their vendo<br># does not match when entered pleas<br>Invoices<br>\$1.000<br>Last invoice: 3/19/2020<br>\$4,565.600<br>Year to date         | Recent invoice           Date         3/19/2020           3/19/2020         3/19/2020           3/19/2020         3/19/2020           3/19/2020         3/19/2020           3/19/2020         3/19/2020           3/19/2020         3/19/2020 | ted or payn<br>d on the last<br>ccounts.payn<br>81.00<br>\$1.00<br>\$1.00<br>\$1.00<br>\$1.00 | nents received cl<br>able@tylert<br>Status<br>T<br>T<br>T<br>T<br>T<br>T | details<br>details<br>details<br>details<br>details<br>details | PO or EFT vouch<br>Submitted in<br>Date                      | voices<br>Amount        | f you have not received a ch<br><u>Submit invoices</u><br>Status | heck recently<br><u>Search invoi</u>  |
|         | Note: A W9 must be attached before<br>Existing Vendors will need their vendo<br># does not match when entered pleas<br>Invoices<br>\$1.00<br>Last invoice: 3/19/2020<br>\$4,565.60<br>Year to date           | access will be gran<br>or number (located<br>se send email to ad<br>se send email to ad<br>3/19/2020<br>3/19/2020<br>3/19/2020<br>3/19/2020<br>3/19/2020<br>More_                                                                             | es<br>Amount<br>\$1.00<br>\$1.00<br>\$1.00<br>\$1.00<br>\$1.00                                | status<br>T<br>T<br>T<br>T<br>T<br>T<br>T                                | details<br>details<br>details<br>details<br>details<br>details | No or EFT vouch                                              | voices<br>Amount        | f you have not received a ch<br><u>Submit invoices</u><br>Status | heck recently<br><u>Search invoi</u>  |
|         | Note: A W9 must be attached before<br>Existing Vendors will need their vendo<br># does not match when entered pleas<br>Invoices<br>\$1.00<br>Last invoice: 3/19/2020<br>\$4,565.60<br>Year to date           | access will be gran<br>or number (located<br>se send email to ad<br>Date<br>3/19/2020<br>3/19/2020<br>3/19/2020<br>3/19/2020<br>3/19/2020<br>More_                                                                                            | es<br>Amount<br>\$1.00<br>\$1.00<br>\$1.00<br>\$1.00                                          | status<br>T<br>T<br>T<br>T<br>T<br>T                                     | details<br>details<br>details<br>details<br>details<br>details | No or EFT vouch                                              | voices<br>Amount        | f you have not received a ch<br><u>Submit invoices</u><br>Status | heck recently<br><u>Search invoi</u>  |
|         | Note: A W9 must be attached before<br>Existing Vendors will need their vende<br># does not match when entered pleas<br>Invoices<br>\$1.00<br>Last invoice: 3/19/2020<br>\$4,565.60<br>Year to date<br>Checks | access will be gran<br>or number (located<br>se send email to ad<br>Date<br>3/19/2020<br>3/19/2020<br>3/19/2020<br>3/19/2020<br>3/19/2020<br>More                                                                                             | es<br>Amount<br>\$1.00<br>\$1.00<br>\$1.00<br>\$1.00                                          | nents received clable@tylert                                             | details<br>details<br>details<br>details<br>details<br>details | PO or EFT vouch<br>Submitted in<br>Date                      | voices<br>Amount        | f you have not received a ch<br>Submit invoices<br>Status        | Search invoi                          |

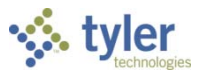

# **Vendor Information**

Clicking Vendor Information provides the Vendor Information page. The Vendor Information page groups profile information by category. By clicking Change, a vendor can update the information in that group.

| 🤸 tyler             |                                                       | 0 |
|---------------------|-------------------------------------------------------|---|
|                     | Vendor Information                                    | • |
| Home                | General Information change                            |   |
| Vendor Self Service | ABC SUPPLY COMPANY                                    |   |
| Vendor Information  | Entity:                                               |   |
| Attachments         | Suite 100                                             |   |
| Commodities         | GeoCode: EAST - EAST COAST VENDOR<br>BOSTON, MA 02110 |   |
| 1099                | JEAN@ABCSUPPLY.COM                                    |   |
| Checks              | FID: 12-3123456<br>Vendor Type: SUPL - SUPPLY VENDOR  |   |
| Invoices            | Foreign Entity                                        |   |
| Purchase Orders     | Minority Business Enterprise                          |   |
| rurenuse orders     | Discount Percentage: 2.000                            |   |
| Contracts           | Days to Discount: 10<br>Days to Net: 30               |   |
|                     |                                                       |   |
|                     | Minority Business Enterprise Classification(s)        |   |
|                     | General                                               |   |
|                     | NO CERTIFICATES WERE FOUND FOR THIS CLASSIFICATION.   | _ |
|                     |                                                       | • |
|                     | ©2020 Tyler Technologies, Inc. <u>Help/Feedback</u>   |   |

The General Information group contains the vendor's address and contact information, type and foreign entity status, minority business enterprise status and certifications, and discount terms.

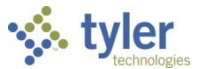

The Address Information group displays the vendor's remittance address and contact information.

| Address Information change |                                                   |            |  |  |
|----------------------------|---------------------------------------------------|------------|--|--|
| Name/DBA                   | Address                                           | Is Default |  |  |
| ABC SUPPLY COMPANY         | PO BOX 348992<br>WILLIAMSBURG<br>VA,23185         | Ν          |  |  |
| ABC SUPPLY COMPANY         | 123123 WILLOWBROOK AVENUE<br>PORTLAND<br>ME,02434 | Ν          |  |  |
| ABC SUPPLY COMPANY         | 497897 FRANKLIN AVE<br>WACO<br>TX,76710           | Ν          |  |  |

#### The Contacts group lists the vendor's contact persons and information.

| Contacts change |                    |              |                                 |              |  |
|-----------------|--------------------|--------------|---------------------------------|--------------|--|
| Туре            | Name               | Title        | Email                           | Phone        |  |
| GENERAL         | KELLY PIPER        | ACCT.<br>REP | KPIPER@ABCSUPPLY.COM            | 617-234-1234 |  |
| GENERAL         | SAMUEL L.<br>SMITH | SALES<br>MAN | SSMITH@ABCSUPPLY.COM            | 617-234-1234 |  |
| GENERAL         | MICHAEL<br>FRITZ   |              | MICHAELTYLERFRITZ2019@GMAIL.COM | 555555555    |  |
|                 |                    |              |                                 |              |  |

The Additional Fields group identifies the vendor's shipping preferences. Clicking Change allows the vendor to update this information.

| Additional Fields |      |
|-------------------|------|
| change            |      |
| SHIPPING CHOICE   | USPS |
|                   |      |

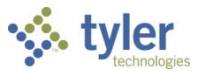

The Commodities group contains a list of commodity codes associated with the vendor. Vendors remove commodities from the list by clicking the Remove link. The Add option allows vendor to add commodities to the list.

| Commodities |                                                                                    |               |
|-------------|------------------------------------------------------------------------------------|---------------|
| add         |                                                                                    |               |
| Code        | Description                                                                        |               |
| 206         | COMPUTER HARDWARE AND PERIPHERALS FOR MINI AND MAIN FRAME COMPUTERS                | Remove        |
| 28525       | Current Collection Equipment and Accessories, Electrical                           | Remove        |
| 28726       | Circuit Cards                                                                      | <u>Remove</u> |
| 28782       | Transmitters, Emergency Alarm Type (To incl. Equipment Operation Status Reporting) | <u>Remove</u> |

### **Attachments**

A vendor adds attachments to their profile by clicking Attachments on the menu. The Attachments option is only available when the vendor is viewing the Vendor Information page.

| 🐝 tyler                     |                                                              |                                                                                             |                             |         | 8   |
|-----------------------------|--------------------------------------------------------------|---------------------------------------------------------------------------------------------|-----------------------------|---------|-----|
|                             | Attachments                                                  |                                                                                             |                             |         |     |
| Home<br>Vendor Self Service | Attachments can be added selected, press the <b>Upload</b> b | to your account. Use the following <b>Attach</b> buttons to select the documents to button. | add. Once the documents hav | ve been |     |
| Vandas Information          | Attachment Type                                              | Description Required                                                                        | Attachments                 |         |     |
| vendor information          | General                                                      | Documents are not assigned to a type                                                        | (0)                         | Attach  |     |
| Attachments                 | W-9                                                          | Please attach your W-9                                                                      | (0)                         | Attach  | Ī I |
| Commodities                 | default                                                      | Vendor Attachment                                                                           | (0)                         | Attach  |     |
| 1099                        |                                                              |                                                                                             |                             |         | -   |
| Checks                      |                                                              | Chasse File, No file chasses                                                                |                             |         |     |
| Invoices                    |                                                              | Choose File No file chosen lype. General *                                                  |                             |         |     |
| Purchase Orders             |                                                              | Save Cancel                                                                                 |                             |         |     |
| Contracts                   |                                                              |                                                                                             | -                           |         |     |
|                             | ~~~~~~~~~~~~~~~~~~~~~~~~~~~~~~~~~~~~~~                       | ~~~~~~~~~~~~~~~~~~~~~~~~~~~~~~~~~~~~~~                                                      | www.www.                    | ~~~~    |     |

Attachments are added by clicking the Attach button on the Attachments page, which allows the vendor to navigate to a file or document to upload. The Attachments column indicates the number of documents attached for each attachment type. Vendors can attach an unlimited number of files.

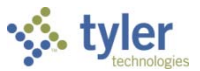

To remove an attachment, click the number in the Attachments column and then select the Delete button for the attachment to remove.

| 🐝 tyler            |                                                      |                                                                   |                                          |                                        |                                         |           | 8   |
|--------------------|------------------------------------------------------|-------------------------------------------------------------------|------------------------------------------|----------------------------------------|-----------------------------------------|-----------|-----|
|                    | Attachments                                          |                                                                   |                                          |                                        |                                         |           |     |
| Home               | Attachments can be added<br>documents have been sele | I to your account. Use the f<br>cted, press the <b>Upload</b> but | following <b>Attach</b> buttons<br>tton. | s to select the                        | e documents to ad                       | d. Once t | he  |
| vendor sen service | Attachment Type                                      | Descripti                                                         | on                                       | Required                               | Attachments                             |           |     |
| Vendor Information | General                                              | Documents are not as                                              | signed to a type                         | _                                      | (2)                                     | Atta      | ch  |
| Attachments        | E-Verify                                             | E-Verit                                                           | 0178-AF45 VendorPO.docx                  | <                                      |                                         | Atta      | ch  |
| Commodities        | default                                              | Vendor Atta                                                       | 0178-AF45 VendorPO.txt                   |                                        |                                         | Atta      | h   |
| 1099               |                                                      |                                                                   |                                          |                                        |                                         |           |     |
| Bids               |                                                      |                                                                   |                                          |                                        |                                         |           |     |
| Checks             |                                                      | ~~~~~~~~~~~~~~~~~~~~~~~~~~~~~~~~~~~~~~                            | ~~~~~~~~~~~~~~~~~~~~~~~~~~~~~~~~~~~~~~   | ~~~~~~~~~~~~~~~~~~~~~~~~~~~~~~~~~~~~~~ | ~~~~~~~~~~~~~~~~~~~~~~~~~~~~~~~~~~~~~~~ |           | ~~~ |

The application displays a confirmation message. Click OK to proceed with removing the attachment.

| 🐝 tyler                     |                                         | tylextwebapps1.tylertech.com say       | 'S                       |          |                                         |            | 8                                      |
|-----------------------------|-----------------------------------------|----------------------------------------|--------------------------|----------|-----------------------------------------|------------|----------------------------------------|
|                             | Attachme                                | Do you wish to delete 0178-AF45_Ven    | dorPO.txt ?              |          |                                         |            |                                        |
| Home<br>Vendor Self Service | Attachments c<br>documents ha           |                                        | ОК                       | Cancel   | he documents to ad                      | d. Once tł | ne                                     |
|                             | Attachment                              | Type Descripti                         | on                       | Required | Attachments                             |            |                                        |
| Vendor Information          | General                                 | Documents are not as                   | signed to a type         |          | (2)                                     | Attac      | h                                      |
| Attachments                 | E-Verify                                | E-Verit                                | 0178-AF45 VendorPO.docx  | x        |                                         | Attac      | h                                      |
| Commodities                 | default                                 | Vendor Atta                            | 0178-AF45 VendorPO.txt X |          |                                         | Attac      | h                                      |
| 1099                        | ~~~~~~~~~~~~~~~~~~~~~~~~~~~~~~~~~~~~~~~ | ~~~ ~~~~~~~~~~~~~~~~~~~~~~~~~~~~~~~~~~ |                          | ~ ~      | ~~~~~~~~~~~~~~~~~~~~~~~~~~~~~~~~~~~~~~~ | ~~~~       | ~~~~~~~~~~~~~~~~~~~~~~~~~~~~~~~~~~~~~~ |

The uploaded files are also added to the vendor record in the Enterprise ERP Vendors program and they can be viewed using the Vendor Attachments screen in that program.

The vendor cannot maintain their attachments in VSS once they have been uploaded. The County's Vendor Self Service Administrator must access the vendor record in the Vendors program and use the buttons on the Vendor Attachments screen to add, update, or delete the vendor's attached files.

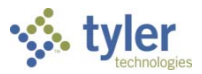

### **Commodities**

Clicking Commodities on the navigation menu displays the Vendor Commodities page.

| 🐝 tyler             |            |           |                                                                                                    |    | θ |
|---------------------|------------|-----------|----------------------------------------------------------------------------------------------------|----|---|
|                     | Vendo      | or Co     | ommodities                                                                                                    |    | ^ |
| Home                | Search fo  | or your   | commodities/services, then select and "Add". Search again and repeat as necessary. Click "Finished" when done | 2. |   |
| Vendor Self Service | Keyword(   | s) or con | nmodity code(first 3 or more digits)                                                                          |    |   |
| Vendor Information  |            |           | List all commodities/services                                                                                 |    |   |
| Commodities         | 33 Found   | 1-10      | 11-20   21-30   31-33                                                                                         |    |   |
| 1099                | Select All | Code      | Description                                                                                                   |    |   |
| Checks              |            | 005       | ABRASIVES                                                                                                    |    |   |
| Invoises            |            | 015       | ADDRESSING, COPYING, MIMEOGRAPH, AND SPIRIT DUPLICATING MACHINE SUPPLIES: CHEMICALS, INKS, PAPER, ETC.        |    |   |
| Durahasa Osdara     |            | 025       | AIR COMPRESSORS AND ACCESSORIES                                                                               |    |   |
| Contracts           |            | 031       | AIR CONDITIONING, HEATING, AND VENTILATING: EQUIPMENT, PARTS AND ACCESSORIES (SEE RELATED ITEMS IN CLASS 740) |    |   |
|                     |            | 060       | AUTOMOTIVE MAINTENANCE ITEMS AND REPAIR/REPLACEMENT PARTS                                                     |    |   |
|                     |            | 080       | BADGES, EMBLEMS, NAME TAGS AND PLATES, JEWELRY, ETC.                                                          |    |   |
|                     |            | 150       | BUILDER'S SUPPLIES                                                                                            |    |   |
|                     | 0          | 204       | COMPUTER HARDWARE AND PERIPHERALS FOR MICROCOMPUTERS                                                          |    | + |
|                     |            |           | ©2020 Tyler Technologies, Inc. <u>Help/Feedback</u>                                                           |    |   |

Vendors use the Search box to search for commodities by code or keyword. Alternatively, clicking List All Commodities/Services displays all commodity codes in your organization's Enterprise ERP database. VSS displays the number of codes found during a search and updates the commodity table.

Vendors can view commodities by group using the numbered group selections, or they can identify specific commodities by selecting individual check boxes. If a vendor selects an individual check box within a numbered group selection, VSS saves the value of each check box when the vendor navigates between the groups of commodity codes.

| Commodities   | 33 Found   | 1-10 | <u>11-20   21-30   31-33</u>                                                                                  |
|---------------|------------|------|----------------------------------------------------------------------------------------------------|
| 099           | Select All | Code | Description                                                                                                   |
| hecks         |            | 005  | ABRASIVES                                                                                                    |
| voires        |            | 015  | ADDRESSING, COPVING, MIMEOGRAPH, AND SPIRIT DUPLICATING MACHINE SUPPLIES: CHEMICALS, INKS, PAPER, ETC.        |
| webses Orders |            | 025  | AIR COMPRESSORS AND ACCESSORIES                                                                               |
| ontracts      |            | 031  | AIR CONDITIONING, HEATING, AND VENTILATING: EQUIPMENT, PARTS AND ACCESSORIES (SEE RELATED ITEMS IN CLASS 740) |
|               |            | 060  | AUTOMOTIVE MAINTENANCE ITEMS AND REPAIR/REPLACEMENT PARTS                                                     |

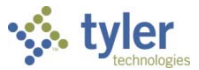

After identifying the applicable commodity codes, clicking Add causes VSS to add the selected commodity codes to the vendor's profile and updates the list of commodities. Clicking Remove removes the commodity from the group. The Currently Added group provides the full list of associated commodity codes.

| Home<br>Vendor Self Service |         | 206       | COMPUTER HARDWARE AND PERIPHERALS FOR MINI AND MAIN FRAME COMPUTERS |               |
|-----------------------------|---------|-----------|---------------------------------------------------------------------|---------------|
| Vendor Information          |         | 208       | COMPUTER SOFTWARE FOR MICROCOMPUTERS (PREPROGRAMMED)                |               |
| Attachments                 | ļ       | ٨dd       |                                                                     |               |
| Commodities                 |         |           |                                                                     |               |
| 1099                        | Current | ly Added  |                                                                     |               |
| Checks                      | 204     | COMPUTE   | R HARDWARE AND PERIPHERALS FOR MICROCOMPUTERS                       | <u>Remove</u> |
| Invoices                    | 206     | COMPUTE   | R HARDWARE AND PERIPHERALS FOR MINI AND MAIN FRAME COMPUTERS        | <u>Remove</u> |
| Purchase Orders             | 208     | COMPUTE   | R SOFTWARE FOR MICROCOMPUTERS (PREPROGRAMMED)                       | Remove        |
| Contracts                   | 615     | OFFICE SU | JPPLIES, GENERAL                                                    | Remove        |
|                             |         |           |                                                                     |               |

When vendors complete the commodity code update, they click Finish at the bottom of the page to save the changes and return to the Vendor Information page.

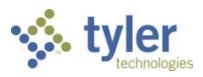

# 1099

The Vendor 1099 Information page displays a listing of the vendor's 1099 data for a selected year. The data includes the 1099 box code, a description of the code type, and the 1099 amount.

| 🐝 tyler             |                     |                     |            |                                                     |               | θ |             |            |
|---------------------|---------------------|---------------------|------------|-----------------------------------------------------|---------------|---|-------------|------------|
|                     | Vendor 10           | )99 Informati       | on         |                                                     |               |   |             |            |
| Home                |                     |                     |            |                                                     |               |   |             |            |
| Vendor Self Service | Year: 2020 🔻        |                     |            |                                                     |               |   |             |            |
| Vendor Information  | Selected 1099 Dat   | ta                  | 41         |                                                     | A             |   |             |            |
| 1099                | Code                | NONEN               | IDLOVE     |                                                     | Amount \$1.00 |   |             |            |
| Checks              | T                   | NONEN               | IFLOTE     |                                                     | \$1.00        |   | 1           |            |
| Invoices            | tulor.              |                     |            |                                                     |               |   |             | •          |
| Purchase Orders     | So Lyler            |                     |            |                                                     |               |   | 8           | 8          |
| Contracts           |                     | Vendor 109          | Invoice De | tail                                                |               |   |             | _          |
|                     | Home                |                     |            |                                                     |               |   | Return to 1 | <u>099</u> |
|                     | Vendor Self Service | Вох                 | ,          | N                                                   |               |   |             |            |
|                     | Vendor Information  | Year                | 2          | 2020                                                |               |   |             |            |
|                     | 1099                | Amount              | 5          | \$1.00                                              |               |   |             |            |
|                     | Checks              | Description         | 1          | NONEMPLOYE                                          |               |   |             |            |
|                     | Invoices            | 1099 Invoice Detail |            |                                                     |               |   |             |            |
|                     | Purchase Orders     | AP Invoice          | AP Check#  | AP Check Date                                       | AP Amount     |   |             |            |
|                     | Contracts           | 4481                | 2159       | 2/18/2020                                           | \$1.00        |   |             |            |
|                     |                     |                     |            |                                                     |               |   |             |            |
|                     |                     |                     |            |                                                     |               |   |             |            |
|                     |                     |                     |            |                                                     |               |   |             |            |
|                     |                     |                     |            | ©2020 Tyler Technologies, Inc. <u>Heln/Feedback</u> |               |   |             |            |

Clicking a code type provides the Vendor 1099 Invoice Detail page. This page displays the general 1099 information, as well as a listing of 1099 invoice details, if they exist for the selected box code. Clicking Return to 1099 returns the vendor to the Vendor 1099 Information page.

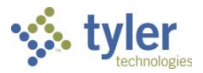

### **Bids**

Bids provides a list of bids available to the vendor from your organization. Bids opens to the Bid search page, which allows vendors to search for bids using the bid number, bid description, or bid status.

| 🐝 tyler             |                |                                | L | 0 | 2 |
|---------------------|----------------|--------------------------------|---|---|---|
|                     | Bids Sea       | irch                           |   |   |   |
| Vendor Self Service | Vendor Self Se | rvice   Return to My Bids      |   |   |   |
| Vendor Information  |                |                                |   |   |   |
| 1099                | Туре           | Any Type 🔹                     |   |   |   |
| Bids                | Number         | (other search criteria will be |   |   |   |
| Checks              | Number         | ignored)                       |   |   |   |
| Invoices            | Description    |                                |   |   |   |
| Purchase Orders     |                |                                |   |   |   |
| Contracts           | Status         | Open Bids only                 |   |   |   |
| Work Orders         |                | Search Clear                   |   |   |   |

Search results include all bids that match the entered criteria.

| 🔆 tyler             |                      |                         |                                   |                                |                   |              | 8       | 4     |
|---------------------|----------------------|-------------------------|-----------------------------------|--------------------------------|-------------------|--------------|---------|-------|
|                     | Bids                 | Search                  | Results                           |                                |                   |              |         |       |
| Vendor Self Service | Vendor               | Self Service            | Modify Search   New Search        |                                |                   |              |         | S RSS |
| Vendor Information  | All times<br>9 Found | reflect (UTC-)<br>I 1-9 | 05:00) Eastern Time (US & Canada) |                                |                   |              |         |       |
| 1033                | Type                 | Number                  | Description                       | Due By                         | Opening A         | Status       |         |       |
| Bids                | Open                 | <u>100067</u>           | Light fixtures                    | 02/02/18 12:00 AM              | 02/06/18 11:00 AM | Accepting Pr | oposals |       |
| Checks              | Open                 | 100069                  | Steel shelving units              | 02/09/18 12:00 AM              | 02/12/18 02:00 PM | Accepting Pr | oposals |       |
| Invoices            | Open                 | 100052                  | LIGHTING FIXTURES                 | 02/09/18 12:00 AM              | 02/13/18 11:00 AM | Accepting Pr | oposals |       |
| Purchase Orders     | Open                 | <u>100042</u>           | Sandblasting supplies             | 02/16/18 12:00 AM              | 02/21/18 10:00 PM | Accepting Pr | oposals |       |
| Contracts           | Open                 | 100045                  | Office Equipment                  | 02/23/18 12:00 AM              | 03/05/18 11:00 PM | Accepting Pr | oposals |       |
| Work Orders         |                      |                         |                                   |                                |                   |              |         |       |
|                     |                      |                         |                                   | ©2018 Tyler Technologies, Inc. |                   |              |         |       |

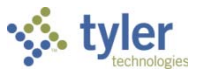

Clicking the Bid Number for a bid displays the Request for Bids page. The information provided varies according to the current status of the bid. Generally, the Information, Addenda, Items, and Evaluations tabs are available.

| 🔆 tyler             |                             |                               |                                        |                                            |        | 8         | 4       |    |   |   |
|---------------------|-----------------------------|-------------------------------|----------------------------------------|--------------------------------------------|--------|-----------|---------|----|---|---|
|                     | <b>Bids Search</b>          | Results                       |                                        |                                            |        |           |         |    |   |   |
| Vendor Self Service | Vendor Self Service         | Modify Search   New Sear      | ch                                     |                                            |        |           | S RSS   |    |   |   |
| Vendor Information  | All times reflect (UTC-0    | 05:00) Eastern Time (US & Can | ada)                                   |                                            |        |           |         |    |   |   |
| 1099                | 9 Found 1-9                 |                               |                                        |                                            |        |           |         |    |   |   |
|                     | <u>Type</u> <u>Number</u> ∨ | Description                   | Due By                                 | Opening                                    | Status |           |         |    |   |   |
| Bids                | Open <u>100069</u>          | Steel shelving units          | 02/09/18 12:0                          | 0 AM 02/12/18 02:00 PM                     | Accep  | pting Pro | oposals |    |   |   |
| Checks              | Open <u>100067</u>          | Light fixtures                | 02/02/18 12:0                          | 0 AM 02/06/18 11:00 AM                     | Accep  | pting Pro | oposals |    |   |   |
| Invoices            | Open <u>100052</u>          | u tyler                       |                                        |                                            |        |           |         | P. | 8 |   |
| Purchase Orders     | Open <u>100049</u>          | н                             | Boguest for Ride                       |                                            |        |           |         |    |   | 1 |
| Contracts           | Open <u>100048</u>          | Lie Vendor Self Service       | Status: Open                           |                                            |        |           |         |    |   |   |
| Work Orders         | Open <u>100046</u>          | H.<br>Vendor Information      | Return to Search Results               |                                            |        |           |         |    |   |   |
|                     |                             | 1099                          | Information Events Addenda Items       | Evaluations                                |        |           |         |    |   |   |
|                     |                             | Bids                          | Type<br>Number                         | Open<br>100069                             |        |           |         |    |   |   |
|                     |                             | Checks                        |                                        | Steel shelving units                       |        |           |         |    |   |   |
|                     |                             | Invoices                      | Description                            |                                            |        |           |         |    |   |   |
|                     |                             | Purchase Orders               | Due by                                 | 02/09/2018 12:00 AM                        |        |           |         |    |   | B |
|                     |                             | Contracts                     | Opening date<br>Approximate award date | 02/12/2018 02:00 PM<br>02/16/2018 02:00 PM |        |           |         |    |   |   |
|                     |                             | Work Orders                   |                                        |                                            |        |           |         |    |   | - |

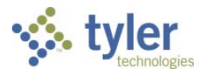

# Checks

The Checks group provides a list of checks recently issued to the vendor by your organization.

| hecks                 |                   |                 |                          |                | <u>Se</u> | arch checks |
|-----------------------|-------------------|-----------------|--------------------------|----------------|-----------|-------------|
|                       | Recent check      | 5               |                          |                |           |             |
| \$74.60               | Date<br>1/22/2018 | Number<br>#2155 | <b>Amount</b><br>\$74.60 | details        |           |             |
| Last check: 1/22/2018 | 11/19/2015        | #2139           | \$17,298.00              | details        |           |             |
| <i>t</i>              | 10/31/2015        | #2125           | \$17,298.00              | details        |           |             |
| \$0.00                | 10/13/2015        | #2095           | \$34,596.00              | details        |           |             |
| Year to date          | 9/15/2015         | #2111           | \$17,298.00              | <u>details</u> |           |             |

Using the Search Checks option, vendors can find additional check details using the invoice number, date or amount ranges, and status search criteria.

| 🐝 tyler             |                      |                                                     | θ        |
|---------------------|----------------------|-----------------------------------------------------|----------|
|                     | Vendor Check         | Search                                              | <b>^</b> |
| Home                | Date (mm/dd/yyyy)    |                                                     | - 1      |
| Vendor Self Service | Check date           |                                                     |          |
| Vendor Information  | or                   |                                                     |          |
| 1099                | Check date(s) from   | to                                                  |          |
| Chacks              | Amount               |                                                     |          |
| Invoices            | Check amount         |                                                     |          |
| Purchase Orders     | Amount(s) more than  | but less than                                       |          |
| Contracts           | Number               |                                                     |          |
|                     | Check number         |                                                     |          |
|                     | or                   |                                                     |          |
|                     | Check number(s) from | to                                                  |          |
|                     |                      |                                                     |          |
|                     | Status               | Any Status 🔹                                        |          |
|                     |                      |                                                     |          |
|                     |                      | Search Clear                                        |          |
|                     |                      |                                                     | -        |
|                     |                      | ©2020 Tyler Technologies, Inc. <u>Help/Feedback</u> |          |

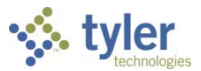

Search Results for checks provides the check date, amount, check number, and status. Clicking a check number reveals additional check details.

| 🐝 tyler             |                     |                      |                |                                      |                |                   | 8       |
|---------------------|---------------------|----------------------|----------------|--------------------------------------|----------------|-------------------|---------|
|                     | Vendor              | Check I              | nformation     |                                      |                |                   |         |
| Home                | Search Result       | s                    |                |                                      |                |                   |         |
| Vendor Self Service | Modify Search       | <u>New Search</u>    | I              |                                      |                |                   |         |
| Vendor Information  | 166 Found           |                      |                |                                      |                |                   |         |
| 1099                | Check Date          |                      | Amount         | Che                                  | eckNumber      | Status            |         |
|                     | 3/28/2006           |                      | \$3,242.00     | <u>6</u>                             |                | Cleared           |         |
| Checks              | 3/28/2006           |                      | \$14,093.23    | 5                                    |                | Cleared           |         |
| Invoices            |                     |                      |                | *                                    |                |                   | 2000    |
| Purchase Orders     | s tyler             | _                    |                |                                      |                | E                 | Θ       |
| Contracts           |                     | Vendo                | r Check Invoic | e Detail                             |                |                   |         |
|                     | Home                |                      |                |                                      |                | Return to previou | us view |
|                     | Vendor Self Service | Check Detai          | 1              |                                      |                |                   |         |
|                     | Vendor Information  | Check #              |                | 6                                    |                |                   |         |
|                     |                     | Status<br>Check Amor |                | Cleared                              |                |                   |         |
|                     | 1099                | Check Date           | unc            | 3/28/2006                            |                |                   |         |
|                     | Checks              | check Date           |                | 5/20/2000                            |                |                   |         |
|                     | Invoices            | Check Invol          | ce Detall      |                                      |                |                   |         |
|                     | Purchase Orders     | Invoice              | Invoice Date   | PO Number                            | Invoice Amount |                   |         |
|                     | Contracts           | 140                  | 3/24/2006      |                                      | \$3,242.00     |                   |         |
|                     |                     |                      |                |                                      |                |                   |         |
|                     |                     |                      |                |                                      |                |                   |         |
|                     |                     |                      |                |                                      |                |                   | Ē       |
|                     |                     |                      | 0              | 2020 Tyler Technologies, Inc. Help/F | eedback        |                   |         |

Use the Return to Previous View option to close the Vendor Check Invoice Detail screen and return to the Vendor Check Information screen.

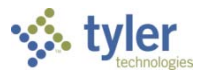

### Invoices

The Invoices group provides vendor details for recent and submitted invoices. Vendors are only able to view invoices that are associated with their vendor ID.

| voices                  |              |        |        |                |          | Submit invoices | Search invoices |
|-------------------------|--------------|--------|--------|----------------|----------|-----------------|-----------------|
|                         | Recent invoi | ces    |        |                | Submitte | d invoices      |                 |
|                         | Date         | Amount | Status |                | Date     | Amount          | Status          |
| \$1.00                  | 3/19/2020    | \$1.00 | Т      | <u>details</u> |          |                 |                 |
| Last invoice: 3/19/2020 | 3/19/2020    | \$0.80 | Т      | <u>details</u> |          |                 |                 |
|                         | 3/19/2020    | \$1.00 | Т      | <u>details</u> |          |                 |                 |
| \$4,565,60              | 3/19/2020    | \$1.00 | Т      | <u>details</u> |          |                 |                 |
| Year to date            | 3/19/2020    | \$1.00 | т      | <u>details</u> |          |                 |                 |
|                         | More         |        |        |                |          |                 |                 |

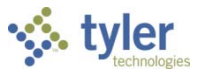

The Search Invoices page allows searches by invoice number, date or amount ranges, and status.

| 🐝 tyler                     |                                                                                                    |         | 8 |
|-----------------------------|----------------------------------------------------------------------------------------------------|---------|---|
|                             | Vendor AP Invoice Search                                                                                        |         |   |
| Home                        | Submit invoices                                                                                                 |         |   |
| Vendor Self Service         | Invoice number (other search criteria will be ig                                                                | gnored) |   |
| 1099                        | Date                                                                                                    |         |   |
| Checks                      | Invoice date                                                                                                    |         |   |
| Invoices<br>Purchase Orders | or<br>Invoice date(s)<br>from to                                                                                |         |   |
| Contracts                   | Amount   Invoice Amount   or   Amount(s) more   than   but less than   Status     Any Status     Search   Clear |         |   |
|                             | ©2020 Tyler Technologies, Inc. <u>Help/Feedback</u>                                                             |         |   |

The Search Results page provides the invoice date, amount, invoice number, and status. When the vendor clicks the invoice number, VSS provides the Invoice Detail page, which includes additional

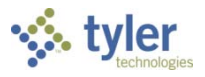

| 🔆 tyler            |          |              |                       |              | , in the second second s |                    |                   |               | 8        |
|--------------------|----------|--------------|-----------------------|--------------|----------------------------------------------------------------------------------------------------|--------------------|-------------------|---------------|----------|
|                    |          | Invoice      | es                    |              |                                                                                                    |                    |                   |               |          |
| Home               |          | Search Resu  | lts                   |              |                                                                                                    |                    |                   |               |          |
| Vendor Self Servic | e        | Modify Searc | h   <u>New Search</u> |              |                                                                                                    |                    |                   |               |          |
| /endor Informatic  | on       | 307 Found    |                       |              |                                                                                                    |                    |                   |               |          |
| 099                |          | Invoice Date |                       | Amount       | Invoice Numb                                                                                                    | er                 | <u>Status</u>     |               |          |
| ha dha             |          | 3/19/2020    |                       | \$1.00       | 4485                                                                                                    |                    | Т                 |               |          |
| hecks              |          | 3/19/2020    |                       | \$0.80       | 4486                                                                                                    |                    | т                 |               |          |
| voices             |          | 3/19/2020    |                       | \$1.00       | 4488                                                                                                    |                    | т                 |               |          |
| urchase Orders     | ≪.t      | yler         |                       |              |                                                                                                    |                    |                   |               | 8        |
| ontracts           |          | technologies |                       |              |                                                                                                    |                    |                   |               | <b>^</b> |
|                    |          |              | Invoice De            | tail         |                                                                                                    |                    | Return to r       | previous view |          |
|                    | Home     |              | Invoice Detail for In | nvoice: 4485 |                                                                                                    |                    | <u>1810/11/16</u> |               |          |
|                    | Vendor   | Self Service |                       |              |                                                                                                    |                    |                   |               |          |
|                    | Vendor   | Information  | Vendor Informatio     | n            |                                                                                                    |                    |                   |               |          |
|                    | 1099     |              | Vendor ID             |              |                                                                                                    | 1000               |                   |               |          |
|                    | Checks   |              | Vendor Name           |              |                                                                                                    | ABC SUPPLY COMPANY |                   |               |          |
|                    | Invoices |              | Vendor Address        |              |                                                                                                    | 100 MAIN STREET    |                   |               |          |
|                    | Purchas  | e Orders     |                       |              |                                                                                                    | Suite 100          |                   |               |          |
|                    | Contract | ts           |                       |              |                                                                                                    | BOSTON, MA 02110   |                   |               |          |
|                    |          |              | Invoice Informatio    | n            |                                                                                                    |                    |                   |               |          |
|                    | -        |              | Status                |              |                                                                                                    | Т                  |                   |               | ŀ        |
|                    |          |              | Invoice Number        |              |                                                                                                    | 4485               |                   |               |          |
|                    |          |              | Purchase Order Nu     | mber         |                                                                                                    | 20200004           |                   |               |          |
|                    |          |              | Invoice Date          |              |                                                                                                    | 3/19/2020          |                   |               |          |
|                    |          |              | Check Date            |              |                                                                                                    |                    |                   |               |          |
|                    |          |              | Check Number          |              |                                                                                                    | 0                  |                   |               |          |
|                    |          |              | Voucher Number        |              |                                                                                                    | 3773               |                   |               |          |
|                    |          |              | Invoice Description   |              |                                                                                                    |                    |                   |               | -        |
|                    |          |              |                       | \$202        | 0 Tyler Technologies, Inc. <u>Helo/Feedbac</u>                                                                                                    | <u>k</u>           |                   |               |          |

#### information sorted by Vendor, Invoice, and Invoice Totals groups.

Depending on settings configured for the vendor in Vendor Administration, the Submit Invoices option may require the vendor to indicate a valid purchase order or contract number when they submit an invoice.

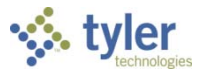

### **Purchase Orders**

Purchase Orders provides a list of recent purchase orders issued to the vendor from your organization.

| Ρι | urchase orders                 |              |            |          |                | Search purchase orders |
|----|--------------------------------|--------------|------------|----------|----------------|------------------------|
|    |                                | Recent purch | ase orders |          |                |                        |
|    | ¢10.00                         | Date         | Number     | Amount   |                |                        |
|    | \$10.00                        | 3/19/2020    | #20200004  | \$10.00  | <u>details</u> |                        |
|    | Last purchase order: 3/19/2020 | 3/19/2020    | #20200005  | \$19.60  | details        |                        |
|    | \$007 CO                       | 3/19/2020    | #20200006  | \$35.00  | details        |                        |
|    | \$897.60                       | 2/25/2020    | #20200002  | \$833.00 | details        |                        |
|    | Year to date                   | 12/12/2018   | #20190031  | \$980.00 | details        |                        |
|    | 8                              |              |            |          |                |                        |

The initial Search Purchase Orders page allows vendors to search by purchase order number, date, or a purchase order total range.

| 🐝 tyler             |                          |                                                     | θ |
|---------------------|--------------------------|-----------------------------------------------------|---|
|                     | Vendor Purchase C        | Order Search                                        |   |
| Home                |                          |                                                     |   |
| Vendor Self Service | PO number                | (other search criteria will be ignored)             |   |
| Vendor Information  | Contract number          |                                                     |   |
| Checks              | Status                   | Any Status 🔻                                        |   |
| Invoices            | Date                     |                                                     |   |
| Purchase Orders     | Date ordered             |                                                     |   |
| Contracts           | or<br>PO(s) ordered from | to                                                  |   |
|                     | PO total                 | Equal to 🔹 \$                                       |   |
|                     |                          | Search Clear                                        |   |
|                     |                          | ©2020 Tyler Technologies, Inc. <u>Help/Feedback</u> |   |

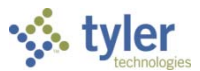

Search results include the purchase order number, contract number (if applicable), status, date orders, and total. Clicking a PO number provides additional details for a specific purchase order.

| tyler           |                      |                                                                        |               |               |                         |          |                     |               |    |
|-----------------|----------------------|------------------------------------------------------------------------|---------------|---------------|-------------------------|----------|---------------------|---------------|----|
|                 | Purch                | ase Order Se                                                           | earch Resul   | ts            |                         |          |                     |               |    |
| e               | Search Res           | sults                                                                  |               |               |                         |          |                     |               |    |
| or Self Service | Modify Sea           | arch   New Search                                                      |               |               |                         |          |                     |               |    |
| or Information  | 152 Found            | 1                                                                      |               |               |                         |          |                     |               |    |
|                 | PO Numbe             | r <u>Contract</u>                                                      | Number        | <u>Status</u> | Date Ordered            | PO       | Total               |               |    |
|                 | 20060010             |                                                                        |               | Closed        | 1/22/2006               | \$12     | 2,000.00            |               |    |
| s               | 20060011             |                                                                        |               | Closed        | 3/28/2006               | \$4,     | 500.00              |               |    |
| ces             | 20060014             |                                                                        |               | Closed        | 3/28/2006               | \$1,     | 500.00              |               |    |
| ase Orders      |                      | *                                                                      |               |               |                         |          |                     |               |    |
| acts Y tyle     | pen                  |                                                                        |               |               |                         |          |                     | E             |    |
| Vendor Self Se  | ervice F<br>nation F | Purchase Order Detail                                                  | 5             |               |                         |          |                     | -             |    |
| Vendor Inform   | nation F             | O #: 20060010 FY2006                                                   | 5             |               |                         |          |                     |               |    |
| 1099            | N N                  | /endor                                                                 |               |               |                         |          |                     |               |    |
| Checks          | A<br>1<br>S<br>E     | IBC SUPPLY COMPANY<br>100 MAIN STREET<br>Suite 100<br>3OSTON, MA 02110 |               |               |                         |          |                     |               |    |
|                 | E                    | Sill To                                                                |               | Sh            | ір То                   |          |                     |               |    |
| Contracts       | ers 2                | 033 SUGAR GROVE AVE                                                    |               | 20            | 33 SUGAR GROVE          | AVE      |                     |               |    |
|                 | E                    | ROOKLYN, NY 11230                                                      |               | BR            | OOKLYN, NY 1123         | 0        |                     |               |    |
|                 | F                    | hone Numbers                                                           |               | Re            | ference                 |          |                     |               |    |
|                 | T                    | el# 617-234-1234<br>ax# 617-234-2321                                   |               | Co<br>Re      | ntract:<br>quisition: 0 |          |                     |               |    |
|                 |                      | )ate Ordered                                                           | /endor Number | Date Required | l Shippi                | ng/Terms | Department/Location | 1             |    |
|                 | C                    | oute ordered                                                           |               |               |                         |          |                     |               |    |
|                 | 1                    | /22/2006 1                                                             | 000           |               |                         |          | FINANCE DEPARTMEN   | I             |    |
|                 | 1                    | ine Description                                                        | 000           |               | Unit                    | Qty      | Unit Price          | T<br>Net Pric | :e |

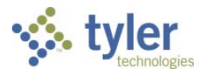

### Contracts

Contracts provides contracts the vendor currently holds with your organization.

| Con | tracts                             |                            |                |             |                | Search contracts |
|-----|------------------------------------|----------------------------|----------------|-------------|----------------|------------------|
|     | \$400.00<br>Last started contract: | Recent contr<br>Start Date | acts<br>Number | Description | Revised Amount |                  |
|     | <b>\$0.00</b><br>Paid year to date |                            | 20190001       |             | \$600.00       | <u>details</u>   |

The initial Contracts Search page allows vendors to search by a range of contract numbers or years.

| 🐝 tyler             |                                                     | θ |
|---------------------|-----------------------------------------------------|---|
|                     | Contracts Search                                    |   |
| Home                | Contracts Search                                    |   |
| Vendor Self Service |                                                     |   |
| Vendor Information  |                                                     |   |
| 1099                | Contract Number                                     |   |
| Checks              |                                                     |   |
| Invoices            | Contract Year                                       |   |
| Purchase Orders     | Search Clear                                        |   |
| Contracts           |                                                     |   |
|                     |                                                     |   |
|                     |                                                     |   |
|                     |                                                     |   |
|                     | ©2020 Tyler Technologies, Inc. <u>Help/Feedback</u> |   |

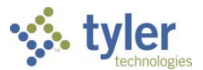

Search results include the contract start date, number, and amount. Clicking a contract number shows the Contract Detail page for the selected contract.

| c          | Contrac    | t Search Results                                                                                                    |             |                |                     |
|------------|------------|----------------------------------------------------------------------------------------------------|-------------|----------------|---------------------|
|            | Search Res | ults                                                                                                    |             | New Search     | n <u>Modify Sea</u> |
| f Service  | Start Date | Contract Number                                                                                                    | Description | Revised Amount |                     |
| ormation   |            | 20190001                                                                                                    |             | \$600.00       |                     |
| 🤹 tyl      | er         | , the second second sec |             |                | È                   |
| Veders     |            | Contract Details                                                                                                    |             |                |                     |
| Home       |            | Contract Detail                                                                                                    |             | Retu           | um to previous viev |
| Vendor Se  | If Service |                                                                                                    |             | 22102201       | Attachments         |
| 1099       | ormation   | Contract number<br>Description                                                                                                    |             | 20190001       |                     |
| Checks     |            | Year                                                                                                    |             | 2020           |                     |
| Invoices   |            | Estimated start date                                                                                                    |             |                |                     |
| Purchase ( | Orders     | Original amount                                                                                                    |             | \$500.00       |                     |
| Contracts  |            | Revised amount                                                                                                    |             | \$600.00       |                     |
| Contractor |            | Paid amount                                                                                                    |             | \$200.00       |                     |
|            |            | Available amount                                                                                                    |             | \$400.00       |                     |
|            |            | Retained to date                                                                                                    |             | \$0.00         |                     |
|            |            | Liquidated damages                                                                                                    |             | \$0.00         |                     |
|            |            | Released retainage                                                                                                    |             | \$0.00         |                     |
|            |            |                                                                                                    |             |                |                     |
|            |            |                                                                                                    |             |                |                     |

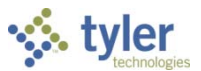

# Appendix—Managing Minority Business Enterprise Certificates

Vendors can manage their minority business enterprise (MBE) certifications in Vendor Self Service.

To maintain MBE certifications, vendors use the Change option on the Vendor Information page.

| 🐝 tyler             |                                                      |                                                       |           | 8        |      |     |
|---------------------|------------------------------------------------------|-------------------------------------------------------|-----------|----------|------|-----|
|                     | Vendor Infe                                          | ormation                                              |           | <b>^</b> |      |     |
| Home                | General Information                                  | change                                                |           |          |      |     |
| Vendor Self Service | ABC SUPPLY COMP                                      | ANY                                                   |           |          |      |     |
| Vendor Information  | Doing business as AB<br>Entity:                      | 3C SUPPLY COMPANY                                     |           |          |      |     |
| Attachments         | 100 MAIN STREET<br>Suite 100<br>GeoCode: EAST - EAST |                                                       |           |          |      |     |
| Commodities         |                                                      |                                                       |           |          |      | •   |
| 1099                | s tyler                                              |                                                       |           |          | E    | 8   |
| Checks              |                                                      | Vendor Information - General Inform                   | ation a   | and Te   | erms | -   |
| Invoices            | Home                                                 | General Information and Terms: Make Changes           |           |          |      | - 1 |
| Purchase Orders     | Vendor Self Service                                  | Company Information                                   |           |          |      | - 1 |
| Contracts           | Vendor Information                                   | ABC SUPPLY COMPANY                                    |           |          |      | - 1 |
|                     | Attachments                                          | Line 2 (OPTIONAL)                                     |           |          |      |     |
|                     | Commodities                                          | Line 3 (OPTIONAL)                                     |           |          |      |     |
|                     | 1099                                                 |                                                       |           |          |      |     |
|                     | Checks                                               | Line 4 (OPTIONAL)                                     |           |          |      |     |
|                     | Invoices                                             | Doing business as (if different from above)           |           |          |      |     |
|                     | Purchase Orders                                      | ABC SUPPLY COMPANY                                    |           |          |      |     |
|                     |                                                      | *Vendor Type                                          |           |          |      |     |
|                     | Contracts                                            | •                                                     | SUPPLY VE | ENDOR    |      |     |
|                     |                                                      | Foreign Entity                                        |           |          |      |     |
|                     |                                                      | Send Accounts Payable checks to the above address     |           |          |      |     |
|                     |                                                      | Send Purchase Orders to the above address<br>E-mail * |           |          |      |     |
|                     |                                                      | JEAN@ABCSUPPLY.COM                                    |           |          |      | •   |
|                     |                                                      | ©2020 Tyler Technologies, Inc. <u>Help/Feedback</u>   |           |          |      |     |

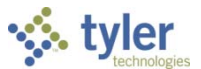

The Minority Business Entity (MBE) section contains the check boxes that indicate if the vendor is a minority business enterprise, and if so, which classifications the vendor possesses. The classifications are listed in the screen.

| styler              |                                                                                                    | 8   |
|---------------------|----------------------------------------------------------------------------------------------------|-----|
|                     | EAST - EAST COAST VENDOR                                                                               |     |
| Home                | Fax Number                                                                                             |     |
| Vendor Self Service | Minority Business Enterprise                                                                           |     |
| Vendor Information  | <ul> <li>Minority Business Enterprise</li> <li>Minority Business Enterprise Classifications</li> </ul> |     |
| Attachments         | (select all that apply)                                                                                |     |
| Commodities         |                                                                                                    |     |
| 1099                | <ul> <li>DISADVANTAGED BUSINESS</li> </ul>                                                             |     |
| Checks              | General 0 certifications manage                                                                        | - 1 |
| Invoices            | NATIVE AMERICAN OWNED                                                                                  | - 1 |
| Purchase Orders     | VETERAN OWNED                                                                                          | - 1 |
| Contracts           | U WOMAN OWNED                                                                                          | - 1 |
|                     | FID or SSN                                                                                             |     |
|                     | ©2020 Tyler Technologies, Inc. <u>Help/Feedback</u>                                                    |     |

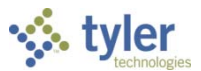

The vendor van maintain the classification using the Manage MBE Classification Certificates page.

| 🔆 tyler             |                         |                          |             |             | 🖹 🔺                       |
|---------------------|-------------------------|--------------------------|-------------|-------------|---------------------------|
| Vendor Self Service | My Profile<br>Manage MB | e<br>E Classification Ce | rtificates  |             | Return to General Profile |
| My Profile          | Selected MBE Clas       | sification               |             | 0           |                           |
| Attachments         | Description             |                          |             | General     |                           |
| Commodities         |                         |                          |             |             | Add new certificate       |
| 1099                | Existing Certificat     | es                       |             |             |                           |
| Bids                | Agency                  | Issue Date               | Expire Date | Status      |                           |
| Checks              | Agency 001              | 5/6/2014                 | 12/31/2018  | New         | edit   remove             |
| Invoices            |                         |                          |             |             |                           |
| Purchase Orders     |                         |                          |             | Changes Cor | mplete Cancel All         |
| Contracts           |                         |                          |             |             |                           |
|                     |                         |                          |             |             |                           |

Clicking Add New Certificate refreshes the page to include the Certificate Details section. For new certificates, the vendor must complete the Agency, Issue Date, and Expiration Date fields.

| 🐝 tyler                           |                                                                                                    |                       |             |         | È 🔺                 |  |
|-----------------------------------|----------------------------------------------------------------------------------------------------|-----------------------|-------------|---------|---------------------|--|
| Vendor Self Service<br>My Profile | My Profile<br>General Information and Terms: Make Changes<br>Selected MBE Classification<br>Serial ID 0 |                       |             |         |                     |  |
| Attachments<br>Commodities        | Description                                                                                             |                       |             | General | Add new certificate |  |
| 1099                              | Existing Certificates                                                                                   |                       |             |         |                     |  |
| Bids                              | Agency                                                                                                  | Issue Date            | Expire Date | Status  |                     |  |
| Checks                            | Agency 001                                                                                              | 5/6/2014              | 12/31/2018  | New     | edit   remove       |  |
| Invoices                          | Certificate Details                                                                                     |                       |             |         |                     |  |
| Purchase Orders<br>Contracts      | Agency *<br>(300 character limit)                                                                       | 300 remaining         |             |         |                     |  |
|                                   | Issue Date *                                                                                            |                       |             |         |                     |  |
|                                   | Expiration Date *                                                                                       |                       |             |         |                     |  |
|                                   | Notes<br>(300 character limit)                                                                          |                       |             |         |                     |  |
|                                   |                                                                                                    | 300 remaining<br>Done | Cancel      |         |                     |  |

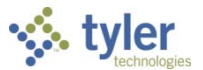

When the vendor has finished entering data in the boxes, clicking Done saves the entry and displays the Make Changes page.

| 🐝 tyler                                  |                                                                                      |                                                                                                    |                                                                                                    |                                                                                     |                               |                               | 4    |
|------------------------------------------|--------------------------------------------------------------------------------------|----------------------------------------------------------------------------------------------------|----------------------------------------------------------------------------------------------------|-------------------------------------------------------------------------------------|-------------------------------|-------------------------------|------|
| Vendor Self Service                      | My Profile<br>General Info                                                           | ermation and Term                                                                                                    | s: Make Changes                                                                                                    |                                                                                     |                               |                               |      |
| My Profile<br>Attachments<br>Commodities | NOTE: This ch<br>When finished<br>and return to t<br>Also note that<br>will be lost. | ange <u>will NOT be saved</u> ur<br>modifying your certificate<br>he Profile editing page, or<br>i f you undo pending char | (c) your entire Profile is sav<br>(s), click "Changes Complet<br>click "Cancel All" to cancel<br>ages on an existing certifica | <br>red.<br>te" to hold these cha<br>the certificates char<br>ate before you save y | anges<br>nges.<br>your new ce | ertificates, the new certific | ates |
| 1099                                     | Selected MBE Clas                                                                    | sification                                                                                                    |                                                                                                    | 0                                                                                   |                               |                               |      |
| Bids                                     | Description                                                                          |                                                                                                    |                                                                                                    | General                                                                             |                               |                               |      |
| Checks                                   | Evisting Certificat                                                                  | A.E.                                                                                                    |                                                                                                    |                                                                                     |                               | Add new certificate           |      |
| Purchase Orders                          | Agency                                                                               | Issue Date                                                                                                    | Expire Date                                                                                                    | Status                                                                              |                               |                               | -    |
| Contracts                                | Agency 001                                                                           | 5/6/2014                                                                                                    | 12/31/2018                                                                                                    | New                                                                                 | <u>edit</u>                   | remove                        |      |
|                                          | Agency 002                                                                           | 10/26/2016                                                                                                    | 12/31/2017                                                                                                    | New                                                                                 | <u>edit</u>                   | remove                        |      |
|                                          |                                                                                      |                                                                                                    |                                                                                                    | Changes Cor                                                                         | mplete                        | Cancel All                    |      |

The Make Changes page includes a message indicating that the new certificate is ready to be added to the vendor's profile, but that the information will not be saved until the vendor's entire profile is saved.

After entering, editing, or removing certificates for a classification, the vendor clicks Changes Complete to save the certificate entries or Cancel All to discard all of the certificate information. Clicking Changes Complete returns the vendor to the Make Changes page, where the Minority Business Entity section displays the updated certification count.

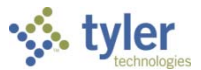

On the Make Changes page, the vendor must click Update to permanently update their profile with the certificate information.

| 🐝 tyler             |                                                |                                |                                         | 4                                       |
|---------------------|------------------------------------------------|--------------------------------|-----------------------------------------|-----------------------------------------|
| Vendor Self Service | My Profile<br>General Information              | and Terms: Make Changes        |                                         | Ŷ                                       |
| My Profile          | *Company Name                                  | SMITH ELECTRIC                 |                                         |                                         |
| Attachments         | (line 2)                                       |                                |                                         |                                         |
| 1099                | (line 3)                                       |                                |                                         |                                         |
| Bids                | (line 4)                                       |                                |                                         |                                         |
| Checks              | Doing business as<br>(if different from above) |                                |                                         |                                         |
| Invoices            |                                                | Foreign Entity                 |                                         |                                         |
| Purchase Orders     | *Address                                       | 44 FOURTH STREET               |                                         |                                         |
| Contracts           |                                                |                                |                                         |                                         |
|                     | Bank Account Number                            |                                | ~~~~~~~~~~~~~~~~~~~~~~~~~~~~~~~~~~~~~~~ | ~~~~~~~~~~~~~~~~~~~~~~~~~~~~~~~~~~~~~~~ |
|                     | Bank Account Type                              | Checking                       |                                         |                                         |
|                     |                                                | Update Cancel                  |                                         | ~                                       |
|                     |                                                | ©2017 Tyler Technologies, Inc. |                                         |                                         |